# Instruções de utilização da bomba VYAFUSER™ para profissionais de saúde

VYAFUSER™ e DUODOPA<sup>®</sup> são marcas comerciais da AbbVie AB.

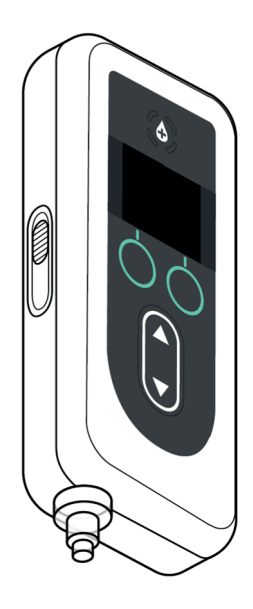

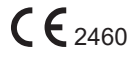

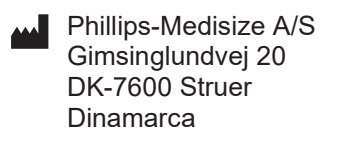

Estas instruções de utilização destinamse a ser utilizadas exclusivamente com o sistema de administração DUODOPA®. Estas instruções de utilização destinamse a ser utilizadas apenas por profissionais de saúde. NÃO se destinam a doentes ou cuidadores.

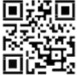

🚛 Estas instruções de utilização estão disponíveis no website da Phillips-Medisize https://www.phillipsmedisize.com/ifu

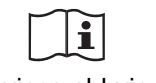

devices.abbvie.com

devices.abbvie.com

As instruções de utilização (IFU) do sistema de administração de DUODOPA<sup>®</sup> são compostas pelas IFU para o profissional de saúde e as IFU para o doente. Coletivamente, as IFU para o doente e as IFU para o profissional de saúde formam as IFU completas do sistema de administração de DUODOPA<sup>®</sup>.

As IFU para o profissional de saúde destinam-se apenas ao profissional de saúde responsável pela programação da bomba. As IFU para o profissional de saúde contêm instruções sobre como programar a bomba para um determinado doente e a especificação técnica relevante. Todas as outras informações relacionadas com o sistema de administração de DUODOPA® podem ser consultadas nas instruções de utilização para o doente.

As IFU para o doente destinam-se a ser utilizadas por doentes de Parkinson em estado avançado, pelos seus cuidadores e por profissionais de saúde. As instruções de utilização para o doente contêm instruções sobre como utilizar a bomba e os acessórios para administrar o medicamento.

As IFU específicas dos componentes individuais (ou seja, IFU para a preparação da solução, IFU do acessório de transporte, IFU do adaptador do frasco, IFU do adaptador de corrente, IFU do carregador de bateria e IFU do conjunto de perfusão) são referenciadas nas IFU para o doente.

# ÍNDICE

| 1. Introdução                                       | 1  |
|-----------------------------------------------------|----|
| 1.1 Utilização prevista                             | 1  |
| 1.2 Utilizador previsto                             | 1  |
| 1.3 Indicação de utilização                         | 1  |
| 1.4 Advertências e precauções                       | 2  |
| 1.5 Componentes da bomba                            | 4  |
| 2. Programação inicial                              | 7  |
| 2.1 Programação inicial                             | 7  |
| 2.2 Inspecionar os componentes e instalar a bateria | 7  |
| 2.3 Definir PIN                                     | 10 |
| 2.4 Definir as taxas de perfusão contínua           | 13 |
| 2.5 Definir a dose extra                            | 15 |
| 2.6 Definir a dose de carga                         | 17 |
| 3. Alterar as definições da terapêutica             | 21 |
| 3.1 Aceder aos parâmetros clínicos                  | 21 |
| 3.2 Falha na introdução do PIN                      | 23 |
| 3.3 PIN esquecido                                   | 24 |
| 3.4 Ajustar as taxas de perfusão contínua           | 25 |
| 3.5 Ajustar a dose extra                            | 28 |
| 3.6 Desativar a dose extra                          | 30 |
| 3.7 Ajustar a dose de carga                         | 32 |
| 3.8 Desativar a dose de carga                       | 34 |
| 4. Definir idioma                                   | 37 |
| 5. Alterar PIN                                      | 39 |
| 6. Repor PIN (PIN esquecido)                        | 41 |
| 7. Remover a bateria                                | 45 |
| 8. Reembalar para utilização do doente              | 47 |

i

| 9. Inserção subcutânea         | 49 |
|--------------------------------|----|
| 10. Mensagens informativas     | 51 |
| 10.1 Mensagens informativas    | 51 |
| 11. Especificações técnicas    | 53 |
| 11.1 Características técnicas  | 53 |
| 12. Referências                | 59 |
| 12.1 Explicação dos símbolos   | 59 |
| 12.2 Etiquetas do kit da bomba | 63 |

# 1.1 Utilização prevista

O sistema de administração de medicamento DUODOPA® é um sistema automatizado de administração de medicamento destinado à perfusão de DUODOPA® para o tratamento da doença de Parkinson avançada.

A bomba VYAFUSER™ é uma bomba de perfusão ambulatória destinada à administração de DUODOPA®.

# 1.2 Utilizador previsto

O sistema de administração de medicamento DUODOPA® destina-se a ser utilizado por doentes adultos com doença de Parkinson avançada, cuidadores e profissionais de saúde.

A bomba VYAFUSER™ destina-se a ser utilizada por doentes adultos com doença de Parkinson avançada, cuidadores e profissionais de saúde.

## 1.3 Indicação de utilização

DUODOPA® é uma combinação de foscarbidopa e foslevodopa indicada para o tratamento de flutuações motoras em doentes com doença de Parkinson avançada.

A bomba VYAFUSER™ é uma bomba de perfusão ambulatória indicada para o tratamento de flutuações motoras em doentes com doença de Parkinson avançada.

A bomba VYAFUSER<sup>™</sup> pode ser utilizada em ambientes clínicos e não clínicos, incluindo em casa, fora de casa e durante viagens (incluindo viagens aéreas).

## 1.4 Advertências e precauções

### **Advertências**

As Instruções de utilização da bomba VYAFUSER™ para profissionais de saúde destinam-se a ser utilizadas apenas por um profissional de saúde qualificado e treinado para a utilização deste sistema.

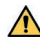

▲ Utilize o sistema de administração apenas da forma descrita nestas instruções de utilização e depois de receber formação.

▲ O sistema de administração só pode ser utilizado com componentes descartáveis que tenham sido qualificados para tal. Os componentes qualificados podem ser encontrados em: devices.abbvie.com. Os componentes descartáveis incluem o adaptador do frasco, o conjunto de perfusão (dispositivo de inserção, cânula e tubagem) e a seringa. A utilização de componentes não qualificados pode levar a reações alérgicas, infeções ou mau funcionamento.

| Componente                                                                       | Fabricante                          | Descrição                                                                                                    | Referência                         | Estado da<br>Marcação CE                                                                                       |
|----------------------------------------------------------------------------------|-------------------------------------|----------------------------------------------------------------------------------------------------|------------------------------------|----------------------------------------------------------------------------------------------------|
| Adaptador do<br>Frasco                                                           | West Pharma<br>Services IL,<br>Ltd. | Adaptador de<br>frasco ventilado<br>20mm FLL- VF                                                                                                    | 8073052                            | Certificado<br>Número:<br>3902869CE01<br>Organismo<br>Notificado /<br>Número:<br>DEKRA 0344                    |
| Conjunto de<br>perfusão<br>(dispositivo<br>de inserção,<br>cânula, e<br>tubagem) | Convatec<br>Unomedica<br>a/s        | Conjunto de<br>perfusão Neria<br>Guard,<br>comprimento da<br>agulha 6 mm,<br>comprimento da<br>tubagem 60 cm<br>Conjunto de<br>perfusão Neria<br>Guard,<br>comprimento da<br>agulha 9 mm,<br>comprimento da<br>tugabem 60 cm | 704060-<br>5226<br>704060-<br>5229 | Certificado<br>Número:<br>39124<br>Rev. 2<br>Organismo<br>Notificado /<br>Número:<br>GMED 0459                 |
| Seringa                                                                          | B. Braun<br>Medical Inc.            | Seringa<br>Omnifix™,<br>seringa Luer Lock<br>10 mL                                                                                                    | 4617100V                           | Certificado<br>Número:<br>G1 012974<br>0607<br>Rev. 02<br>Organismo<br>Notificado /<br>Número: TÜV<br>SÜD 0123 |

### Precauções

- Depois de programar a bomba para utilização e antes de a disponibilizar ao doente, verifique sempre, através de inspeção visual, se todas as definições dos parâmetros foram configuradas corretamente. Definições incorretas podem originar resultados indesejados.
- Para evitar que utilizadores não autorizados alterem as definições:
  - NÃO distribua cópias das Instruções de utilização da bomba VYAFUSER™ para profissionais de saúde a doentes ou cuidadores.
  - NÃO entregue a bomba ao doente/cuidador até ter saído dos parâmetros clínicos.

*Nota:* depois de configurar a bomba para utilização e antes de a entregar ao doente, os seguintes componentes do sistema de administração têm que ser colocados na embalagem do kit da bomba:

- 1 bomba
- 1 acessório de transporte
- 1 sistema de carregamento, incluindo carregador, adaptador de corrente/CA com cabo de conexão
- 2 baterias (uma das quais pode estar na bomba)
- 4 documentos de instruções de utilização:
  - 1 Instruções de utilização da bomba VYAFUSER™ para o doente
  - 1 Instruções de utilização do adaptador de corrente/CA (manual de instruções das fontes de alimentação)
  - 1 Instruções de utilização do carregador (série RRC-SCC1120-PM)
  - 1 Instruções de utilização do acessório de transporte da bomba VYAFUSER™

NÃO inclua as Instruções de utilização da bomba VYAFUSER™ para profissionais de saúde.

*Nota:* se for necessário reciclar/substituir a bomba, faça-o de acordo com os regulamentos locais. Para mais informações, contacte a assistência técnica de DUODOPA<sup>®</sup> através do número 800 911 222.

### Contraindicação

▲ O sistema de administração só deve ser utilizado com DUODOPA®

# 1.5 Componentes da bomba

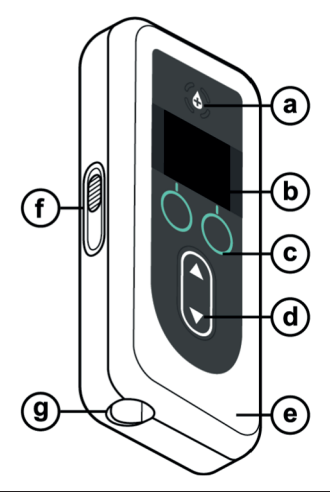

| а. | Botão de dose<br>extra | Utilizado para administrar doses extra de DUODOPA®, se permitido, conforme determinado pelo profissional de saúde.                                                  |
|----|------------------------|----------------------------------------------------------------------------------------------------|
| b. | Ecrã                   | Contém informações sobre o estado<br>da bomba e opções para ações do<br>utilizador.                                                                                 |
| с. | Botões de seleção      | Utilizados para selecionar as diferentes<br>opções no ecrã.                                                                                                    |
| d. | Teclas de seta         | Seta para cima: utilizada para percorrer as opções do menu ou aumentar um valor.                                                                                    |
|    |                        | Seta para baixo: utilizada para percorrer as opções do menu ou diminuir um valor.                                                                                   |
| e. | Tampa                  | A bomba é uma concha que abre para se<br>inserir e remover a seringa. Esta peça da<br>concha, com o ecrã, os botões e as teclas<br>de seta, é designada como tampa. |
| f. | Alavanca da<br>tampa   | A alavanca da tampa pode ser deslizada<br>para libertar o bloqueio de fecho da tampa.                                                                               |
| g. | Abertura<br>da seringa | A parte da seringa que se coneta à tubagem encontra-se saliente nesta abertura.                                                                                     |

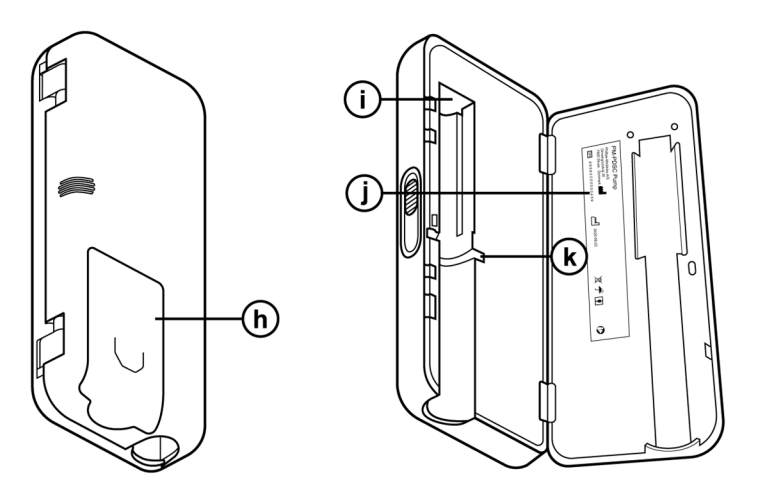

| h. | Tampa da bateria                          | Desliza até encaixar no lugar para<br>fechar o compartimento da bateria.                                                 |
|----|-------------------------------------------|----------------------------------------------------------------------------------------------------|
| i. | Impulsor da haste do<br>êmbolo da seringa | Mecanismo da bomba que<br>impulsiona a haste do êmbolo da<br>seringa para controlar o fluxo de<br>DUODOPA <sup>®</sup> . |
| j. | Informações sobre<br>a bomba              | Inclui o modelo e o número de<br>série.                                                                                  |
| k. | Ranhura para as<br>flanges da seringa     | Aloja as flanges da seringa e<br>assegura o alinhamento adequado<br>da seringa quando inserida na<br>bomba.              |

ESTA PÁGINA FOI INTENCIONALMENTE DEIXADA EM BRANCO.

## 2.1 Programação inicial

Antes de a bomba poder ser utilizada pelo doente, é necessário introduzir e confirmar um PIN (apenas acessível a profissionais de saúde) e a taxa base de perfusão contínua. Durante esta programação inicial, também é possível definir taxas de perfusão contínua altas e baixas, bem como valores da dose extra e da dose de carga. O valor predefinido para a taxa base é 0,15 ml/h. Os valores predefinidos para as taxas alta e baixa são iguais aos da taxa base confirmada (os valores das taxas alta e baixa não estarão disponíveis a menos que seja definido um valor diferente para a taxa base). Os valores predefinidos para a dose extra e a dose de carga são 0,0 ml, o que significa que não estão disponíveis a menos que sejam definidos valores diferentes de 0.

### 2.2 Inspecionar os componentes e instalar a bateria

- 1. Retire a bomba e uma bateria do kit da bomba (embalagem).
  - a. Inspecione a bomba e a bateria para garantir que não existem danos.
- Certifique-se de que está a utilizar a bateria do modelo RRC1120-PM disponibilizada com a bomba VYAFUSER™.
- 3. Configure o sistema de carregamento.
  - a. Retire o adaptador de corrente/CA, o cabo de conexão e o carregador do kit da bomba.
  - b. Ligue o cabo de conexão ao adaptador de corrente/CA e ao carregador.
  - c. Ligue o adaptador de corrente/CA à tomada elétrica.
  - d. Certifique-se de que o indicador vermelho está aceso.
  - e. Quando o indicador vermelho estiver aceso, o carregador está pronto para carregar a bateria.

| = |  |
|---|--|
|   |  |

Consulte as instruções de utilização do adaptador de corrente/CA e do carregador nesta secção.

Adaptador de corrente/ CA e carregador

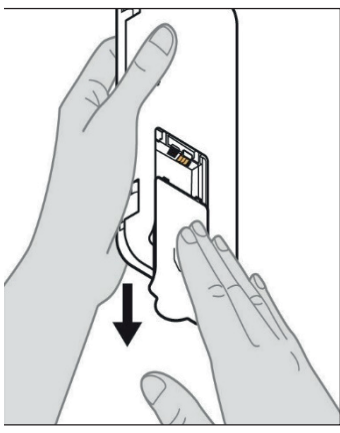

Figura A

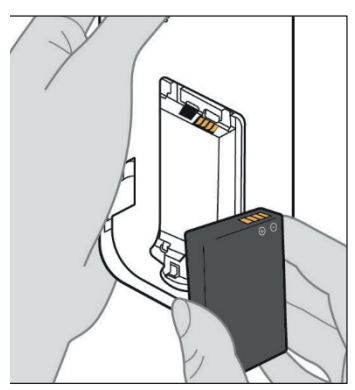

Figura B

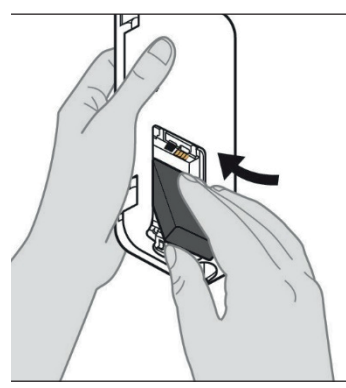

Figura C

# 4. Carregue totalmente a bateria antes de a utilizar.

*Nota:* antes de utilizar as baterias e antes de as entregar aos doentes, certifique-se de que estão todas totalmente carregadas.

*Nota:* as baterias disponibilizadas no kit da bomba (embalagem) não foram totalmente carregadas pelo fabricante.

5. Retire a tampa da bateria da bomba (ver *Figura A*).

# 6. Insira a bateria no compartimento da bateria.

- a. Faça corresponder os terminais metálicos da bateria e do compartimento da bateria (ver *Figura B*).
- b. Com o terminal metálico inserido primeiro, deslize a bateria para dentro do compartimento (ver *Figura C*).

*Nota:* ouvirá um "clique" quando a bateria estiver no devido lugar.

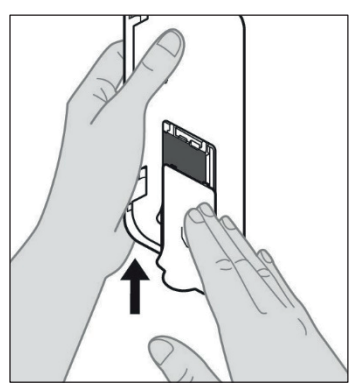

7. Faça deslizar a tampa da bateria na bomba (ver *Figura D*).

Figura D

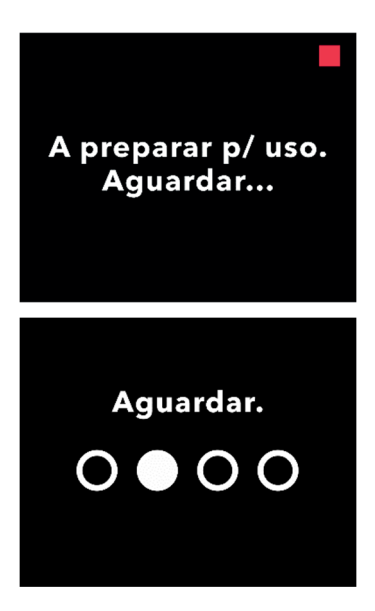

8. Depois de introduzir a nova bateria, a bomba executará os autotestes de inicialização.

## 2.3 Definir PIN

Ao configurar a bomba pela primeira vez, tem que definir um PIN de 4 dígitos que terá que decorar para utilizações posteriores, por exemplo quando desejar alterar os valores do doente no futuro.

*Nota:* antes de criar o PIN, certifique-se de que conhece todos os valores de dose que planeia introduzir para a dose contínua, a dose extra e a dose de carga.

Isto é importante porque, assim que iniciar a programação, depois de 5 minutos de inatividade, a bomba sai automaticamente da tentativa de configuração. NENHUM dos valores (incluindo o PIN) será guardado e a configuração inicial terá de ser começada desde o início. Os valores serão guardados apenas depois de ter confirmado o PIN e todos os valores de dose E depois de ter confirmado que a configuração inicial está concluída.

Se a bomba sair da programação inicial sem que tenha confirmado todos os valores de dose, a programação inicial terá que ser realizada desde o início.

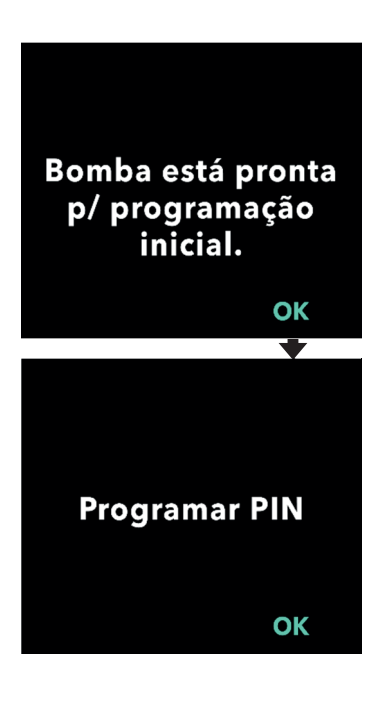

### 1. Siga as instruções no ecrã.

- a. Prima OK para avançar.
- b. Prima OK novamente para começar a definir o PIN.

*Nota:* terá que se lembrar deste PIN para aceder aos parâmetros clínicos para alterar as definições da terapêutica, se necessário. Se introduzir um PIN que não seja aceite, o ecrã apresentará "PIN inválido", após o qual poderá tentar novamente.

*Nota:* o PIN NÃO pode ter 4 dígitos repetidos (por exemplo, 2222) e NÃO pode ter 4 dígitos consecutivos (por exemplo, 2345 ou 5432).

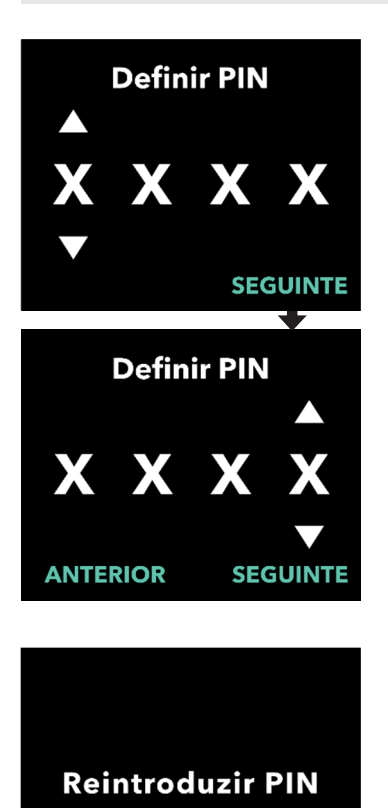

ОК

### 2. Introduza os dígitos do PIN.

- a. Utilize as teclas de seta para escolher o número.
- b. Utilize os botões SEGUINTE ou ANTERIOR para selecionar o dígito que pretende alterar.
- c. Quando for apresentado o PIN pretendido, prima SEGUINTE para avançar para o próximo ecrã.

*Nota:* se o ecrã apresentar "PIN inválido", reintroduza o PIN e certifique-se de que o PIN não repete 4 dígitos (por exemplo, 5555) e de que os 4 dígitos não são consecutivos (por exemplo, 5678 ou 8765).

### 3. Prima OK para reintroduzir o PIN.

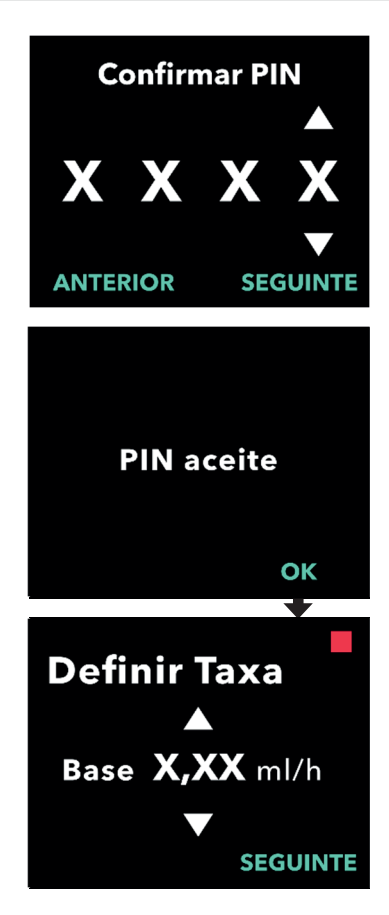

### 4. Reintroduza e confirme o PIN.

- a. Utilize as teclas de seta para escolher o número.
- b. Utilize os botões SEGUINTE e ANTERIOR para selecionar o dígito que pretende alterar.
- c. Depois de introduzir o mesmo PIN, prima SEGUINTE para guardar o PIN e avançar para o próximo ecrã.
- d. Depois de guardar o PIN, prima OK para continuar. Em seguida, ser-lhe-á solicitado que introduza todas as definições do doente.

# 5. Defina a taxa base de perfusão contínua

 a. Depois de guardar o PIN, a primeira definição é a taxa base de dose contínua. Consulte a página seguinte para continuar.

*Nota:* a seta para cima, utilizada para aumentar os valores, não será apresentada quando a taxa não puder ser aumentada. A seta para baixo, utilizada para diminuir os valores, não será apresentada quando a taxa não puder ser diminuída. Isto ocorre quando a taxa está no máximo ou no mínimo da bomba. Também ocorre porque a taxa alta não pode ser inferior à taxa base e a taxa baixa não pode ser superior à taxa base.

# 2.4 Definir as taxas de perfusão contínua

Discuta e estabeleça com o seu doente uma frequência para a alteração de seringas, com base nas necessidades do doente. Sempre que a taxa de perfusão contínua seja alterada, reveja esta frequência com o doente.

Podem ser definidas até 3 taxas de perfusão contínua diferentes (base, alta, baixa) para permitir que o doente escolha até 3 taxas predefinidas, ao longo do dia. A taxa base deve ser utilizada como taxa de perfusão contínua padrão. As taxas alta e baixa são taxas alternativas e opcionais à taxa base. A bomba impede que a taxa baixa seja superior à taxa base e que a taxa base seja superior à taxa alta.

Para doentes que não necessitem das opções de taxa de perfusão contínua, as taxas alta e/ou baixa podem ser desligadas. Para desligar (desativar) a taxa alta e/ou baixa, defina a taxa alta e/ou baixa para o mesmo valor da taxa base.

As taxas de perfusão contínua da bomba variam entre 0,15 ml/h e 1,25 ml/h e podem ser definidas em incrementos de 0,01 ml/h.

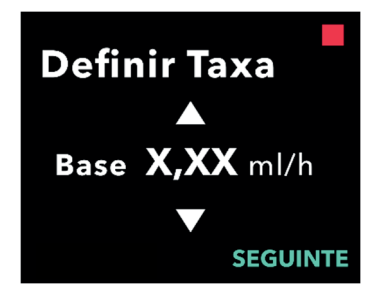

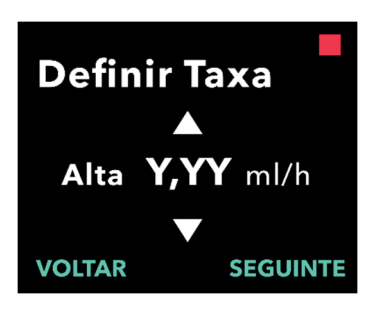

### 1. Defina a taxa base.

- a. Utilize as teclas de seta para escolher o valor.
- b. Prima SEGUINTE quando a taxa base for definida para o valor correto.

*Nota:* durante a primeira configuração, a taxa apresentada é a taxa de perfusão contínua mais baixa que pode ser definida.

### 2. Defina a taxa alta.

- a. Utilize as teclas de seta para escolher o valor.
- b. Prima SEGUINTE quando a taxa alta for definida para o valor correto.

*Nota:* para desativar a taxa alta, defina a taxa alta para o mesmo valor da taxa base.

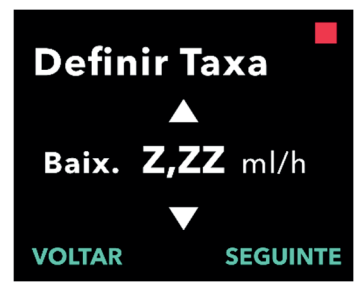

# Confirmar Taxas

Base (X,XX ml/h) Alta (Y,YY ml/h) Baix. (Z,ZZ ml/h) VOLTAR CONFIRM.

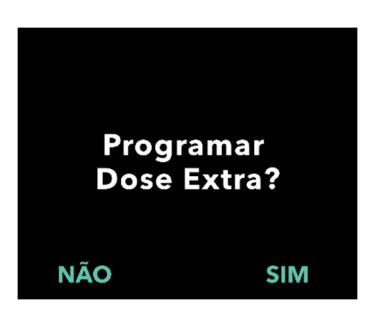

### 3. Defina a taxa baixa.

- a. Utilize as teclas de seta para escolher o valor.
- b. Prima SEGUINTE quando a taxa baixa for definida para o valor correto.

*Nota:* para desativar a taxa baixa, defina a taxa baixa para o mesmo valor da taxa base.

### 4. Confirme os valores das taxas.

a. Prima CONFIRM.

*Nota:* para alterar qualquer valor, prima VOLTAR até chegar ao ecrã pretendido.

*Nota:* depois de as definições de taxa serem confirmadas, o ecrã apresentará a opção de configurar uma dose extra.

Se selecionar NÃO, a bomba confirma que a dose extra não está definida.

Consulte a página seguinte para continuar.

### 2.5 Definir a dose extra

Pode ser ativada a administração de uma dose extra. O intervalo de volume da dose extra é de 0,1 ml a 0,3 ml e pode ser ajustado em incrementos de 0,05 ml.

*Nota:* se não estiver planeado que o doente receba uma dose extra, quando lhe for perguntado *"Programar Dose Extra?"*, selecione *"NÃO"*. Se, acidentalmente, selecionar *"SIM"* e não tencionar definir uma dose extra, defina o valor da dose extra para 0 ml.

É necessário configurar um tempo de bloqueio para a administração da dose extra. O tempo de bloqueio corresponde ao intervalo entre o final da administração da dose extra mais recente e a disponibilização da próxima dose extra. Durante o tempo de bloqueio da dose extra, a bomba não consegue administrar uma dose extra. O tempo de bloqueio impede a administração de um número ilimitado de doses extra. O intervalo de tempo de bloqueio é de 1 hora a 24 horas (em incrementos de 15 minutos).

*Nota:* se o doente administrar uma dose de carga, o início do tempo de bloqueio da dose extra será reposto.

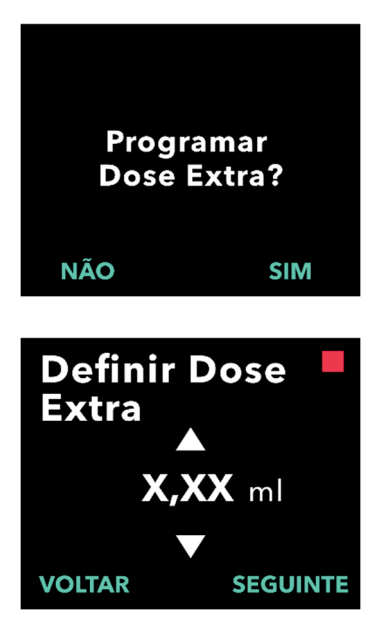

#### 1. Programe a dose extra.

- Prima NÃO para ignorar a programação da dose extra e desativar a dose extra.
- Prima SIM para programar os parâmetros da dose extra e ativar a dose extra.

#### 2. Defina o volume da dose extra.

- a. Utilize as teclas de seta para definir o valor.
- Prima SEGUINTE quando a dose extra for definida para o valor pretendido.

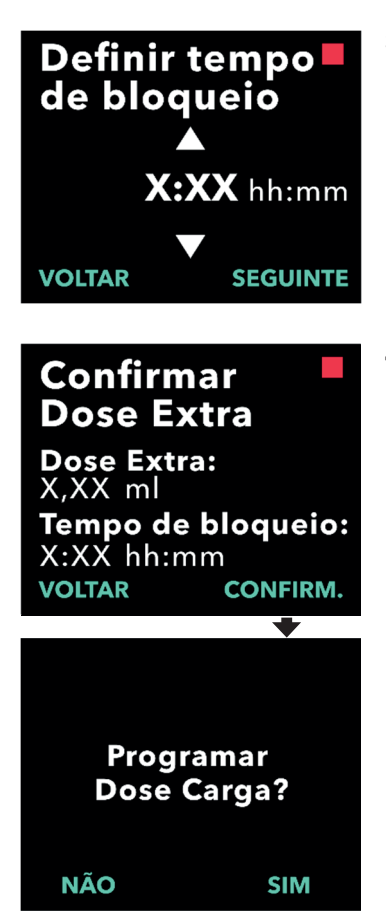

- 3. Defina o tempo de bloqueio.
  - a. Utilize as teclas de seta para definir o valor.
  - b. Prima SEGUINTE quando o tempo de bloqueio for definido para o valor pretendido.

*Nota:* o tempo mínimo de bloqueio é de 1 hora.

### 4. Confirme os valores da dose extra.

a. Prima CONFIRM.

*Nota:* para alterar qualquer valor, prima VOLTAR até chegar ao ecrã pretendido.

*Nota:* ao confirmar a dose extra e o tempo de bloqueio da dose extra, a bomba continuará para a definição da dose de carga.

Se selecionar NÃO, a bomba confirma que a dose de carga não está definida.

Consulte a página seguinte para continuar.

## 2.6 Definir a dose de carga

Pode ser ativada a administração de uma dose de carga. O intervalo da dose de carga é de 0,1 a 3,0 ml e pode ser ajustado em incrementos de 0,1 ml.

*Nota:* se não estiver planeado que o doente receba uma dose de carga, quando lhe for perguntado *"Programar Dose Carga?"*, selecione *"NÃO"*. Se, acidentalmente, selecionar *"SIM"* e não tencionar definir uma dose de carga, defina o valor da dose de carga para 0 ml.

O tempo de bloqueio da dose de carga corresponde ao intervalo entre o momento em que a bomba é parada e o momento em que a bomba consegue administrar uma dose de carga. Durante o tempo de bloqueio, a bomba não consegue administrar uma dose de carga. O tempo de bloqueio impede a administração de uma dose de carga demasiado cedo após a última perfusão. O intervalo de tempo de bloqueio é de 3 horas a 8 horas, em incrementos de 1 hora.

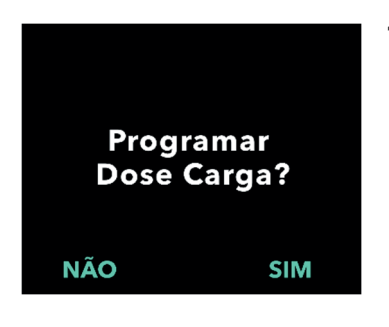

#### 1. Programe a dose de carga.

- Prima NÃO para ignorar a programação da dose de carga e desativar a dose de carga.
- Prima SIM para programar os parâmetros da dose de carga e ativar a dose de carga.

*Nota:* ao premir NÃO para ignorar a programação da dose de carga, a bomba apresentará uma mensagem a referir que a dose de carga não foi definida. Se confirmar premindo OK, a bomba apresenta uma mensagem a referir que a programação inicial está concluída. Neste momento, o PIN e todos os valores de dose serão guardados, a bomba sai automaticamente da programação inicial, sai dos parâmetros clínicos e apresentará o ecrã do estado do doente no modo parada.

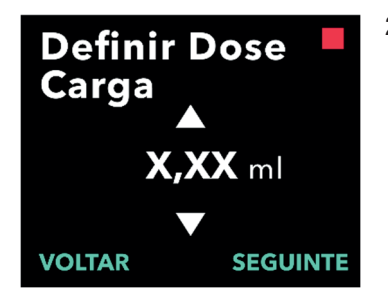

#### 2. Defina o valor da dose de carga.

- Utilize as teclas de seta para definir o valor.
- b. Prima SEGUINTE quando a dose de carga for definida para o valor correto.

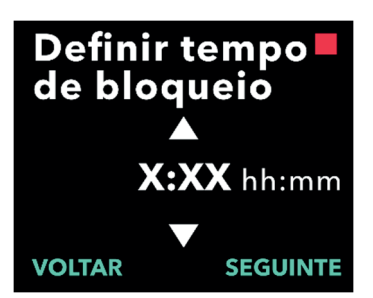

# Confirmar Dose Carga

Dose de Carga: X,XX ml Tempo de bloqueio: X:XX hh:mm VOLTAR CONFIRM.

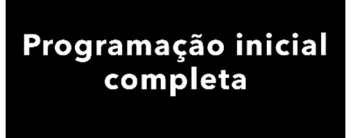

ОК

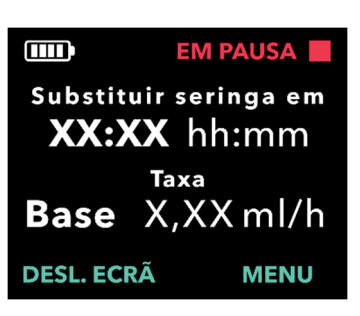

### 3. Defina o tempo de bloqueio.

- a. Utilize as teclas de seta para definir o tempo em horas.
- b. Prima SEGUINTE quando o tempo de bloqueio for definido para o valor correto.

*Nota:* o tempo mínimo de bloqueio é de 3 horas.

# 4. Confirme os valores da dose de carga.

a. Prima CONFIRM.

*Nota:* para alterar qualquer valor, prima VOLTAR até chegar ao ecrã pretendido.

*Nota:* ao premir CONFIRM., e em seguida ao confirmar "Programação inicial completa", a dose de carga será confirmada E o PIN e TODOS os valores de dose (taxa contínua, dose extra e dose de carga) serão guardados.

 b. Depois de premir OK, a bomba sai automaticamente da programação inicial e apresenta o ecrã do estado no modo parada.

| 4 |  |
|---|--|
|   |  |
|   |  |
|   |  |
|   |  |
|   |  |

Instruções de utilização da bomba VYAFUSER™ para o doente 5. Prepare a terapêutica.

Para obter os passos detalhados, consulte as *Instruções de utilização da bomba VYAFUSER™ para o doente*. ESTA PÁGINA FOI INTENCIONALMENTE DEIXADA EM BRANCO.

### 3.1 Aceder aos parâmetros clínicos

Se forem necessárias alterações à terapêutica do doente ou a outras definições da bomba após a conclusão da programação inicial, pode aceder aos parâmetros clínicos utilizando o procedimento seguinte.

Nota: antes de entrar nos parâmetros clínicos, certifique-se de que conhece todos os valores de dose que pretende alterar. Por exemplo, dose contínua, dose extra, dose de carga, tempos de bloqueio, PIN e idioma (se aplicável).

Isto é importante porque, assim que entrar nos parâmetros clínicos, depois de 5 minutos de inatividade, a bomba sai automaticamente dos parâmetros clínicos. As alterações não confirmadas NÃO serão guardadas e os parâmetros clínicos terão de ser reintroduzidos. Os valores serão guardados apenas depois de ter confirmado o(s) parâmetro(s) alterado(s).

Os parâmetros clínicos permitem-lhe:

- Definir os parâmetros da taxa de perfusão contínua
- Definir os parâmetros da dose extra (ou definir como 0 para desativar)
- Definir os parâmetros da dose de carga (ou definir como 0 para desativar)
- Alterar PIN
- Definir o idioma da bomba

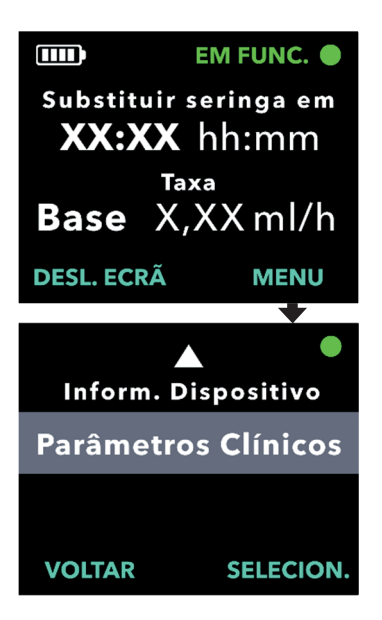

- 1. Navegue até Parâmetros clínicos.
  - a. Prima MENU para apresentar as opções do menu da bomba.

- b. Utilize as teclas de seta para navegar até *Parâmetros clínicos*.
- c. Prima SELECION.

Bomba vai parar. X tentativas de PIN restantes. Continuar?

SIM

NÃO

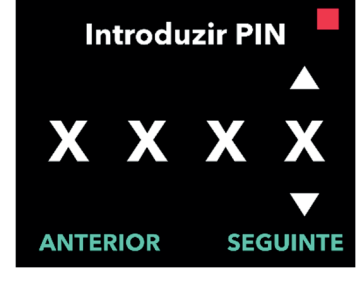

### Se a bomba estiver em funcionamento, prima SIM para confirmar a paragem da bomba.

*Nota:* se a bomba não estiver em funcionamento, o ícone indicativo de que a bomba está parada (quadrado vermelho) aparecerá no canto superior direito. O ecrã não indicará "Bomba vai parar" porque a bomba já se encontra parada.

*Nota:* se premir NÃO, volta ao ecrã do estado, com a bomba ainda a administrar a terapêutica.

*Nota:* para aceder aos parâmetros clínicos, é necessário introduzir o PIN. A bomba aceita 4 tentativas falhadas de introdução do PIN e, após a quinta tentativa falhada, bloqueia.

### 3. Introduza o PIN.

- a. Utilize as teclas de seta para escolher o número.
- b. Utilize os botões SEGUINTE e ANTERIOR para selecionar os dígitos.
- c. Quando for apresentado o PIN correto, prima SEGUINTE para avançar para os menus de *Parâmetros clínicos*.

# 3.2 Falha na introdução do PIN

Se introduziu um PIN incorreto 5 vezes, os parâmetros clínicos serão bloqueados.

*Nota:* se os parâmetros clínicos estiverem bloqueados, as definições não podem ser alteradas, mas a bomba continua a poder administrar a terapêutica.

Se não souber o PIN, terá que o repor (consulte a secção "Repor PIN [PIN esquecido]").

*Nota:* os parâmetros clínicos permanecerão bloqueados até que seja seguido o procedimento de reposição do PIN.

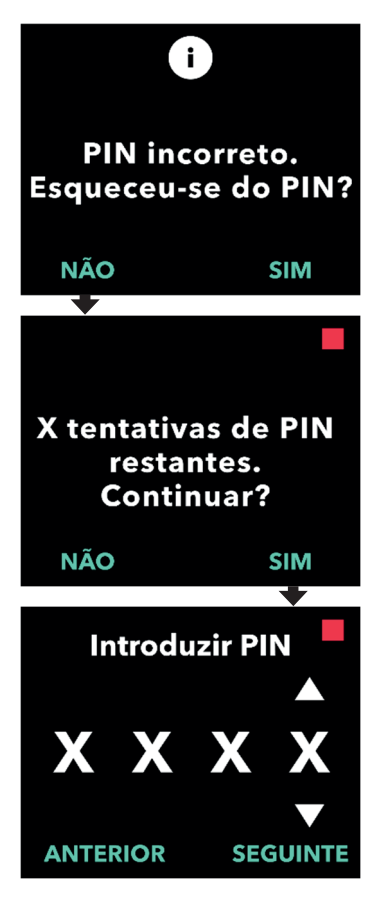

### 1. Tente introduzir novamente o PIN.

 a. Se souber o PIN e o tiver introduzido incorretamente, prima NÃO para poder tentar novamente.

*Nota:* se se esqueceu do PIN, terá que o repor.

2. Para continuar, prima SIM.

#### 3. Introduza o PIN.

- a. Utilize as teclas de seta para escolher o número.
- b. Utilize os botões SEGUINTE e ANTERIOR para selecionar os dígitos.
- c. Quando for apresentado o PIN correto, prima SEGUINTE para avançar para os menus de *Parâmetros clínicos*.

# 3.3 PIN esquecido

Se o PIN for esquecido, pode ser reposto. Ao optar por repor o PIN, os parâmetros clínicos serão bloqueados, mas a bomba continua a poder administrar a terapêutica.

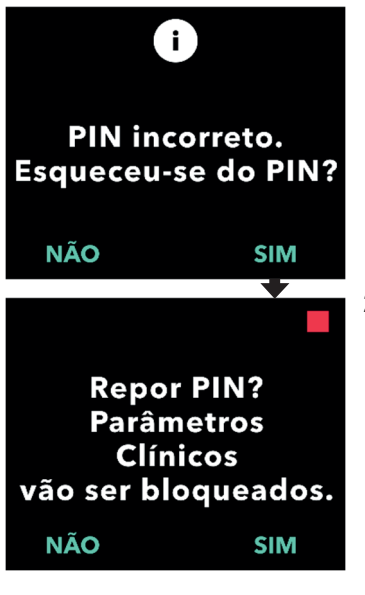

- 1. Se SIM, confirme que é necessário repor o PIN.
  - a. Se não souber o PIN, terá que o repor. Se precisar de repor o PIN, prima SIM.

### 2. Reponha o PIN.

- a. Se optar por repor o PIN, os parâmetros clínicos serão bloqueados até que o novo PIN seja introduzido. Com os parâmetros clínicos bloqueados, não podem ser efetuadas alterações às definições da terapêutica, mas a bomba continua a poder administrar uma terapêutica.
- 3. Se for necessário repor o PIN, consulte a secção Repor PIN.

# 3.4 Ajustar as taxas de perfusão contínua

Discuta e estabeleça com o seu doente uma frequência para a alteração de seringas, com base nas necessidades do doente. Sempre que a taxa de perfusão contínua seja alterada, reveja esta frequência com o doente.

Podem ser definidas até 3 taxas de perfusão contínua diferentes (base, alta, baixa) para permitir que o doente escolha até 3 taxas predefinidas, ao longo do dia. A taxa base deve ser utilizada como taxa de perfusão contínua padrão. As taxas alta e baixa são taxas alternativas e opcionais à taxa base. A bomba impede que a taxa baixa seja superior à taxa base e impede que a taxa alta seja inferior à taxa base.

Para doentes que não necessitem de taxas de perfusão contínua diferentes, as taxas alta e/ou baixa podem ser desligadas. Para desligar (desativar) a taxa alta e/ou baixa, defina a taxa alta e/ou baixa para o mesmo valor da taxa base.

As taxas de perfusão contínua da bomba variam entre 0,15 ml/h e 1,25 ml/h e podem ser definidas em incrementos de 0,01 ml/h.

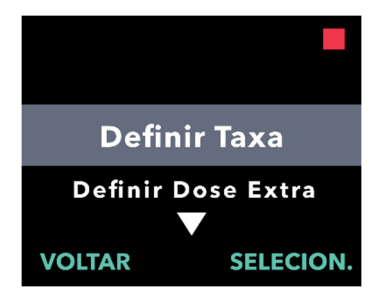

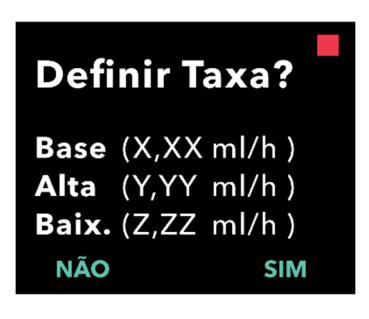

### 1. Navegue até *Definir Taxa* no menu *Parâmetros clínicos*.

- a. Utilize as teclas de seta para navegar até **Definir Taxa**.
- b. Prima SELECION. para alterar a taxa.

*Nota:* para voltar ao ecrã do estado, prima VOLTAR.

- 2. Defina a taxa de perfusão contínua.
  - a. Para alterar uma taxa, prima SIM.

*Nota:* o ecrã **Definir Taxa?** apresenta os valores atualmente definidos. Se optar por não alterar a taxa, prima NÃO.

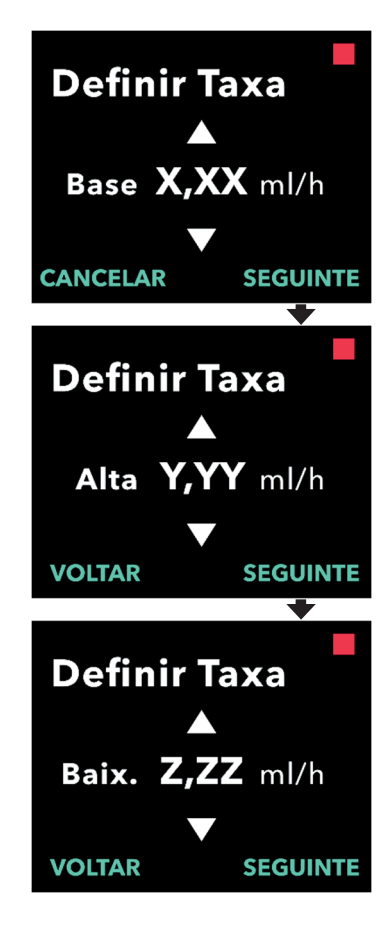

### 3. Ajuste a taxa base.

- a. Utilize as teclas de seta para escolher o valor.
- b. Prima SEGUINTE quando a taxa base for ajustada para o valor correto.

### 4. Ajuste a taxa alta.

- a. Utilize as teclas de seta para escolher o valor.
- b. Prima SEGUINTE quando a taxa alta for ajustada para o valor correto.

*Nota:* para desativar a taxa alta, defina a taxa alta para o mesmo valor da taxa base.

### 5. Ajuste a taxa baixa.

- a. Utilize as teclas de seta para escolher o valor.
- b. Prima SEGUINTE quando a taxa baixa for ajustada para o valor correto.

*Nota:* para desativar a taxa baixa, defina a taxa baixa para o mesmo valor da taxa base.

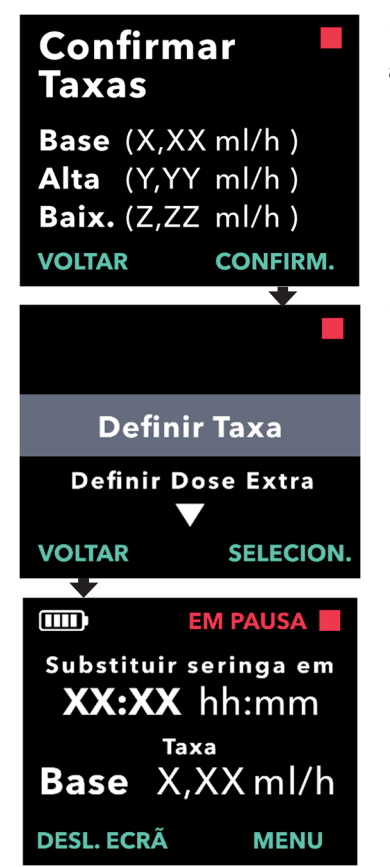

#### 6. Confirme os valores das taxas.

a. Prima CONFIRM. para guardar as taxas.

*Nota:* para alterar qualquer valor, prima VOLTAR até chegar ao ecrã pretendido.

# 7. Para voltar ao ecrã do estado, prima VOLTAR.

 Para definir a dose extra, percorra as opções até à pretendida e prima SELECION.

## 3.5 Ajustar a dose extra

É possível ativar uma dose extra desativada e ajustar uma dose extra ativada alterando o volume ou o tempo de bloqueio. O intervalo de volume da dose extra é de 0,1 ml a 0,3 ml e pode ser definido em incrementos de 0,05 ml.

*Nota:* definir o volume da dose extra para 0,00 desativa a funcionalidade de administração da dose extra.

O tempo de bloqueio da dose extra corresponde ao intervalo entre o final da administração da dose extra (ou dose de carga) mais recente e a disponibilização da próxima dose extra. Durante o tempo de bloqueio da dose extra, a bomba não consegue administrar uma dose extra. O tempo de bloqueio impede a administração de demasiadas doses extra. O intervalo de tempo de bloqueio da dose extra é de 1 hora a 24 horas, em incrementos de 15 minutos.

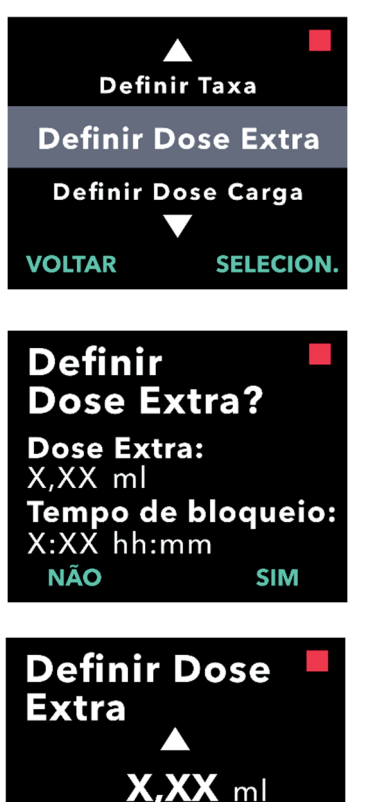

- 1. Navegue até *Definir Dose Extra* no menu *Parâmetros clínicos*.
  - a. Utilize as teclas de seta para navegar até **Definir Dose Extra**.
  - b. Prima SELECION. para continuar.
- 2. Defina a dose extra.
  - a. Prima SIM.

*Nota:* o ecrã **Definir Dose Extra?** apresenta os valores atualmente definidos.

- 3. Ajuste o volume da dose extra.
  - a. Utilize as teclas de seta para escolher o valor.
  - b. Prima SEGUINTE quando a dose extra for ajustada para o valor pretendido.

SEGUINTE

VOLTAR

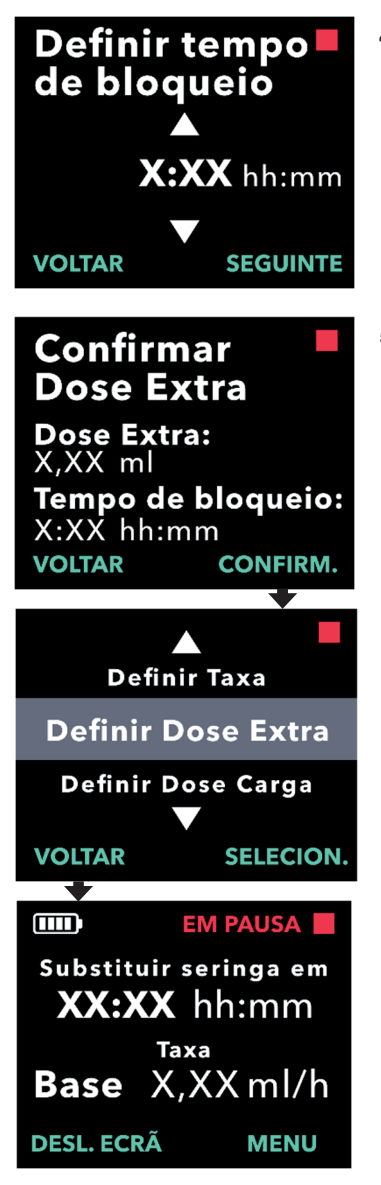

### 4. Ajuste o tempo de bloqueio.

- a. Utilize as teclas de seta para escolher o valor.
- b. Prima SEGUINTE quando o tempo de bloqueio for ajustado para o valor pretendido.

### 5. Confirme os valores da dose extra.

a. Prima CONFIRM. para guardar as definições da dose extra.

*Nota:* para alterar qualquer valor, prima VOLTAR até chegar ao ecrã pretendido.

# 6. Prima VOLTAR para regressar ao ecrã do estado.

 Para definir a dose de carga ou para alterar a taxa contínua, percorra as opções até à pretendida e prima SELECION.

### 3.6 Desativar a dose extra

A desativação da dose extra é efetuada definindo o volume da dose extra para 0,00.

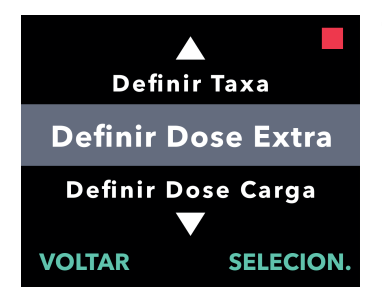

Definir

Dose Extra: X,XX\_ml

X:XX hh:mm

NÃO

Dose Extra?

- 1. Navegue até Definir Dose Extra no menu Parâmetros clínicos.
  - a. Prima SELECION.

- 2. Defina a dose extra.
  - a. Prima SIM.

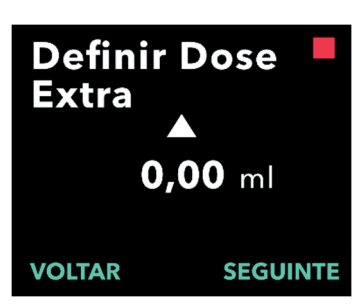

Tempo de bloqueio:

SIM

- 3. Ajuste o valor da dose extra para 0,00.
  - a. Utilize as teclas de seta para escolher o valor.
  - b. Prima SEGUINTE quando a dose extra for ajustada para o valor correto.

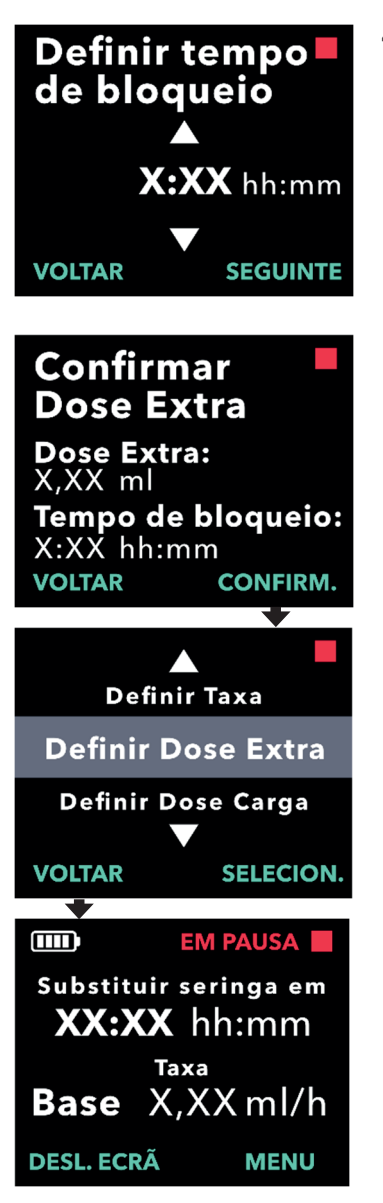

### 4. Continue para Confirmar Dose Extra.

a. Prima SEGUINTE.

*Nota:* o tempo de bloqueio não necessita de ser definido ao desativar a dose extra.

- 5. Confirme os valores da dose extra.
  - a. Prima CONFIRM.

*Nota:* para alterar qualquer valor, prima VOLTAR até chegar ao ecrã pretendido.

6. Para sair dos Parâmetros clínicos e regressar ao ecrã do estado do doente, prima VOLTAR.

## 3.7 Ajustar a dose de carga

É possível ativar uma dose de carga desativada e ajustar uma dose de carga ativada alterando o volume ou o tempo de bloqueio. O intervalo de volume da dose de carga é de 0,1 ml a 3,0 ml e pode ser definido em incrementos de 0,1 ml.

*Nota:* definir o volume da dose de carga para 0,00 desativa a funcionalidade de administração da dose de carga.

O tempo de bloqueio da dose de carga corresponde ao intervalo entre o momento em que a bomba é parada e o momento em que a bomba consegue administrar uma dose de carga. Durante o tempo de bloqueio, a bomba não consegue administrar uma dose de carga. O tempo de bloqueio impede a administração de uma dose de carga demasiado cedo após a última perfusão. O intervalo de tempo de bloqueio é de 3 horas a 8 horas, em incrementos de 1 hora.

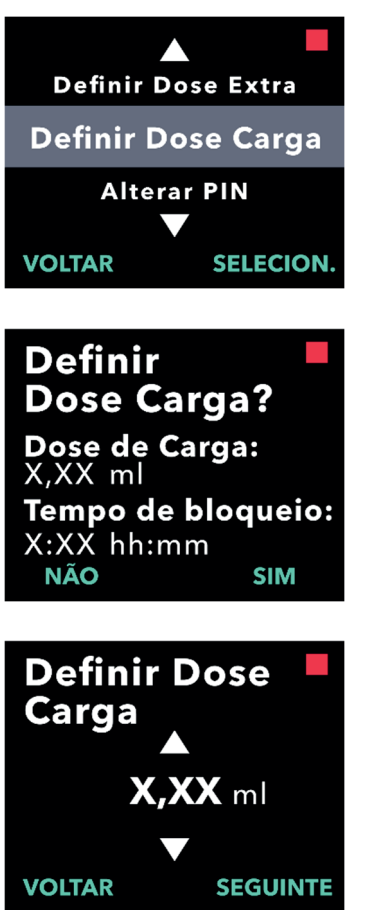

- 1. Navegue até *Definir Dose Carga* no menu *Parâmetros clínicos*.
  - a. Prima SELECION.

- 2. Defina a dose de carga.
  - a. Prima SIM.

- 3. Ajuste o volume da dose de carga.
  - a. Utilize as teclas de seta para escolher o valor.
  - b. Prima SEGUINTE quando a dose de carga for ajustada para o valor pretendido.

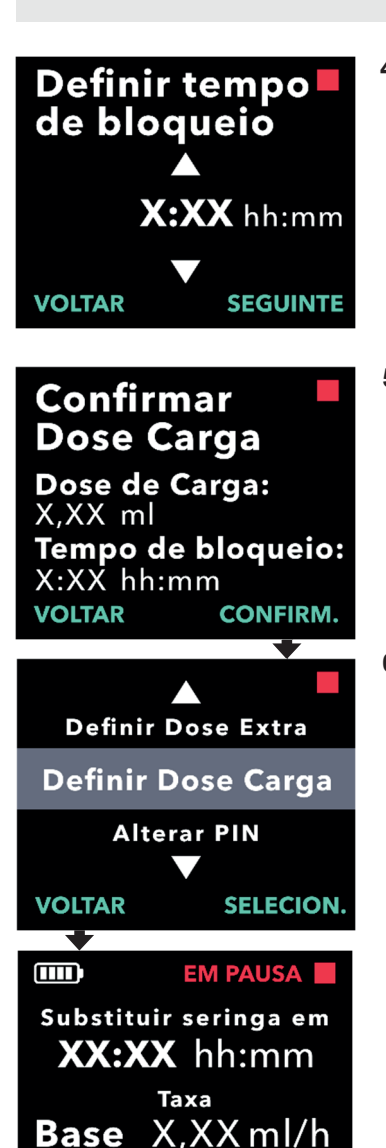

DESL. ECRÃ

MENU

### 4. Ajuste o tempo de bloqueio.

- a. Utilize as teclas de seta para escolher o valor.
- b. Prima SEGUINTE quando o tempo de bloqueio for ajustado para o valor pretendido.

# 5. Confirme os valores da dose de carga.

a. Prima CONFIRM. para guardar os valores da dose de carga.

*Nota:* para alterar qualquer valor, prima VOLTAR até chegar ao ecrã pretendido.

### 6. Prima VOLTAR para regressar ao ecrã do estado.

### 3.8 Desativar a dose de carga

A desativação da dose de carga é efetuada definindo o volume da dose de carga para 0,00.

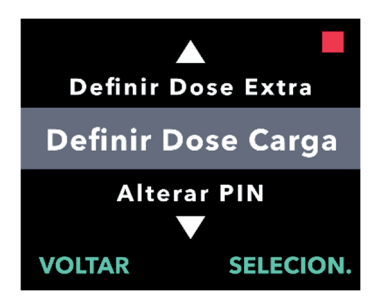

Definir

X,XX ml

NÃO

X:XX hh:mm

Dose Carga? Dose de Carga:

Tempo de bloqueio:

SIM

- 1. Navegue até *Definir Dose Carga* no menu *Parâmetros clínicos*.
  - a. Prima SELECION.

- 2. Defina a dose de carga.
  - a. Prima SIM.

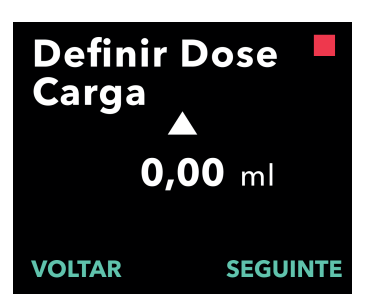

- 3. Ajuste o valor da dose de carga para *0,00*.
  - a. Utilize as teclas de seta para escolher o valor.
  - b. Prima SEGUINTE quando a dose de carga for ajustada para o valor correto.

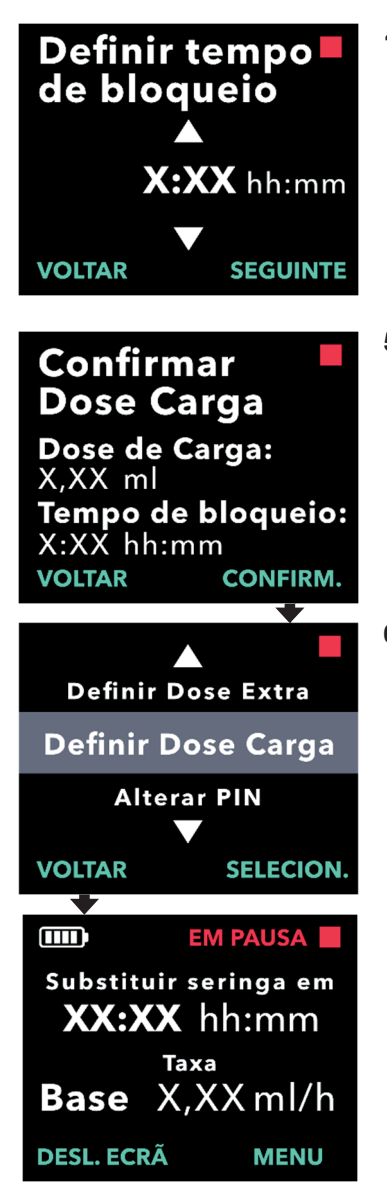

# 4. Continue para *Confirmar Dose Carga*.

a. Prima SEGUINTE.

*Nota:* o tempo de bloqueio não necessita de ser definido ao desativar a dose de carga.

# 5. Confirme os valores da dose de carga.

a. Prima CONFIRM.

*Nota:* para alterar qualquer valor, prima VOLTAR até chegar ao ecrã pretendido.

# 6. Prima VOLTAR para regressar ao ecrã do estado.

ESTA PÁGINA FOI INTENCIONALMENTE DEIXADA EM BRANCO.

# 4. Definir idioma

Se houver mais do que um idioma, a opção Definir Idioma permite selecionar o idioma. Se a bomba tiver apenas um idioma, a opção de menu "Definir Idioma" não será apresentada.

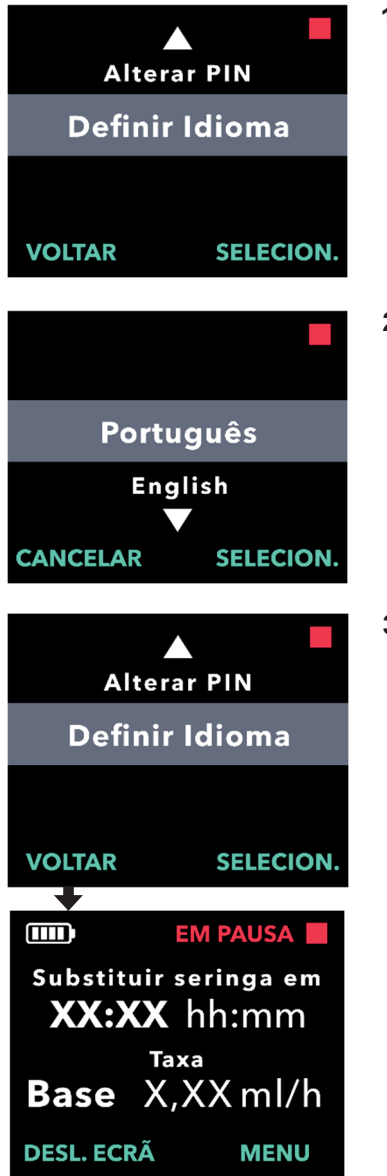

### 1. Navegue até *Definir Idioma* no menu *Parâmetros clínicos*.

a. Prima SELECION.

- 2. Selecione o idioma.
  - a. Utilize as teclas de seta para escolher o idioma.
  - b. Prima SELECION. quando o idioma pretendido for apresentado.
- 3. Prima VOLTAR para regressar ao ecrã do estado.

ESTA PÁGINA FOI INTENCIONALMENTE DEIXADA EM BRANCO.

# 5. Alterar PIN

Se necessitar de alterar o PIN, pode fazê-lo no menu Parâmetros clínicos.

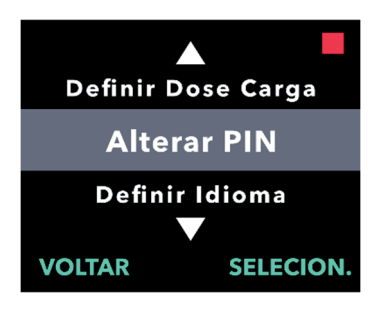

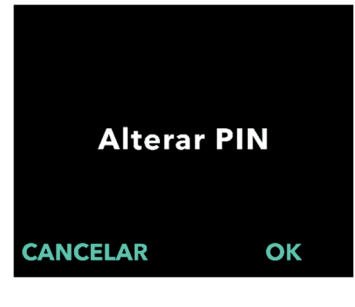

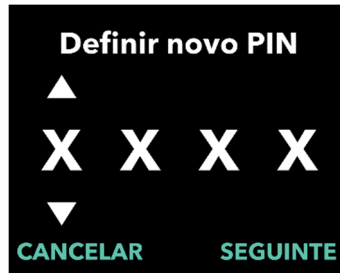

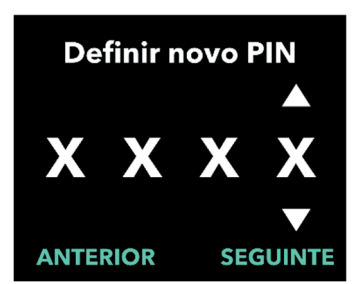

### 1. Navegue até *Alterar PIN* no menu *Parâmetros clínicos*.

- a. Utilize as teclas de seta para navegar até *Alterar PIN*.
- b. Prima SELECION. para alterar o PIN.

*Nota:* para voltar ao ecrã do estado, prima VOLTAR.

*Nota:* terá que se lembrar do seu PIN para aceder aos parâmetros clínicos para alterar as definições da terapêutica, se necessário.

*Nota:* o PIN NÃO pode ter 4 dígitos iguais (por exemplo, 2222) e NÃO pode ter 4 dígitos consecutivos (por exemplo, 2345 ou 5432).

### 2. Introduza o novo PIN.

a. Utilize as teclas de seta para escolher o número.

- b. Utilize os botões SEGUINTE e ANTERIOR para selecionar os dígitos.
- c. Quando for apresentado o PIN pretendido, prima SEGUINTE para avançar para o próximo ecrã.

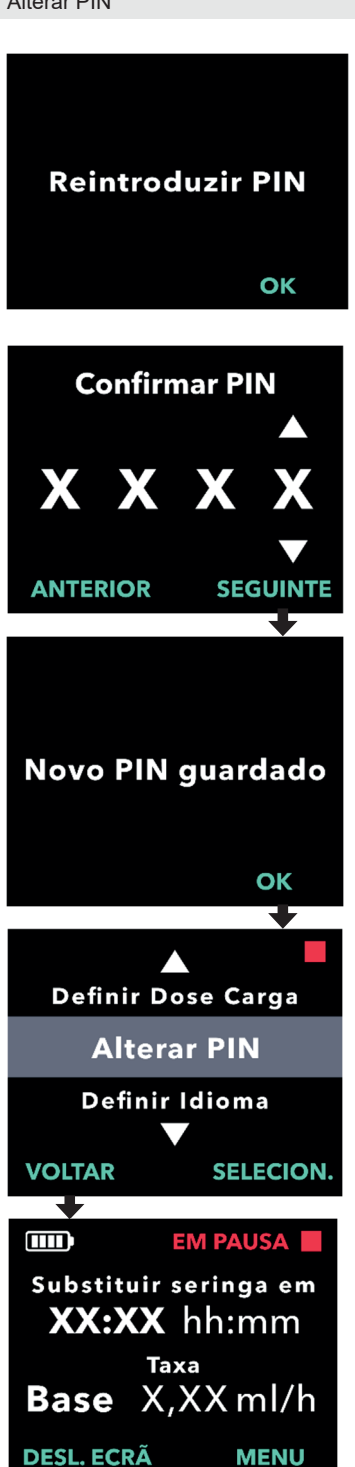

3. Prima OK para reintroduzir e confirmar o novo PIN.

### 4. Reintroduza o novo PIN.

- a. Utilize as teclas de seta para escolher o número.
- b. Utilize os botões SEGUINTE e ANTERIOR para selecionar os dígitos.
- c. Depois de introduzir o mesmo PIN, prima SEGUINTE para guardar o PIN e avançar para o próximo ecrã.

5. Prima VOLTAR para regressar ao ecrã do estado.

Se for introduzido o PIN incorreto 5 vezes ou se se esquecer do PIN e precisar de o repor, os parâmetros clínicos serão bloqueados. Terá que contactar a assistência técnica de DUODOPA<sup>®</sup> para repor o PIN.

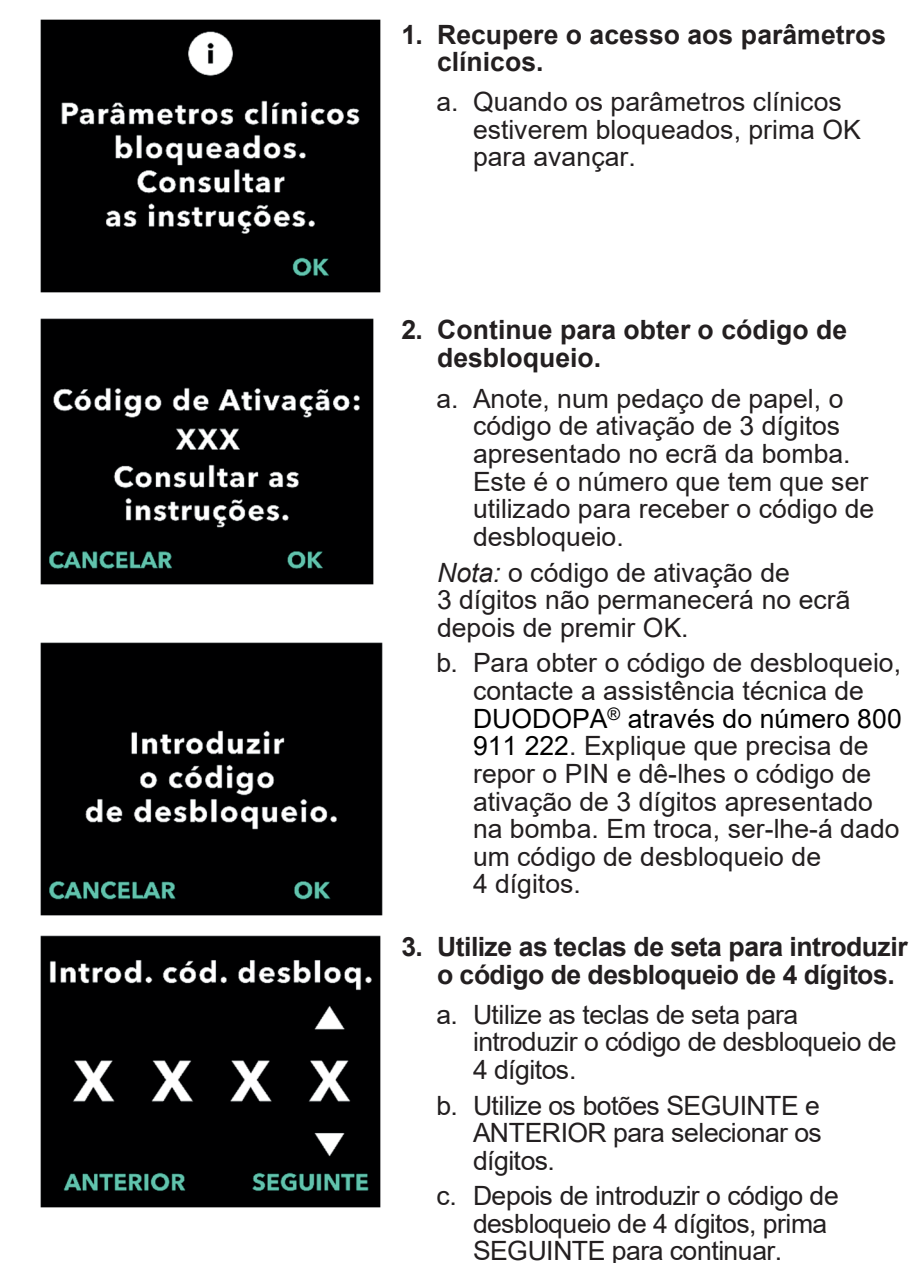

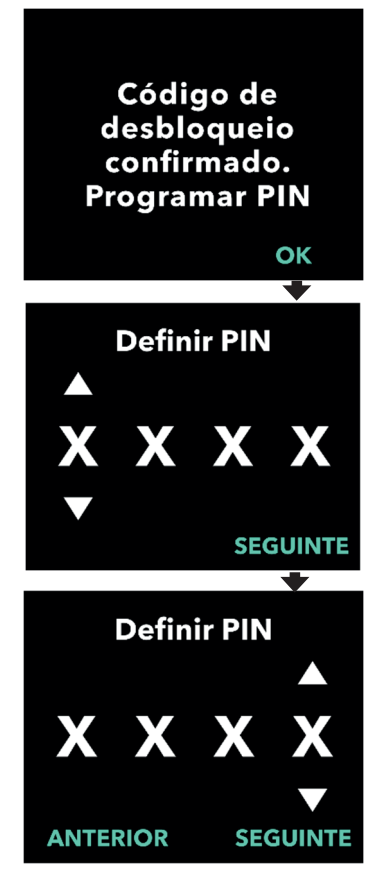

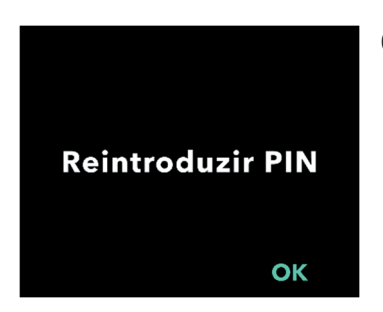

### 4. Código de desbloqueio confirmado. Defina o seu novo PIN.

*Nota:* se tiver sido introduzido o código de desbloqueio correto, a bomba apresentará uma mensagem a confirmar que foi introduzido o código de desbloqueio correto.

 Prima OK para avançar para o ecrã seguinte para definir o seu novo PIN.

*Nota:* se tiver sido introduzido um código de desbloqueio incorreto, pode tentar até 3 vezes; após essas tentativas, será gerado um código de ativação de 3 dígitos diferente.

### 5. Defina o seu novo PIN.

- a. Utilize as teclas de seta para escolher o número.
- b. Utilize os botões SEGUINTE e ANTERIOR para selecionar os dígitos.
- c. Quando for apresentado o PIN pretendido, prima SEGUINTE para avançar para o próximo ecrã.

*Nota:* se o ecrã apresentar "PIN inválido", reintroduza o PIN e certifique-se de que os 4 dígitos do PIN não são iguais (por exemplo, 5555) nem consecutivos (por exemplo, 5678).

6. Prima OK para reintroduzir e confirmar o novo PIN.

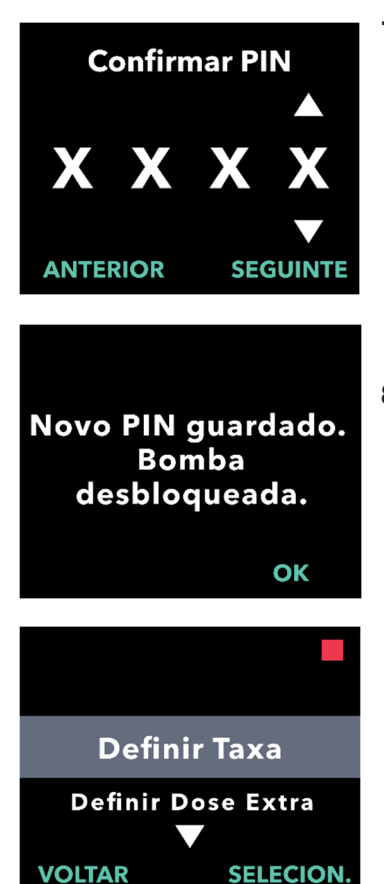

### 7. Reintroduza o novo PIN.

- a. Utilize as teclas de seta para escolher o número.
- b. Utilize os botões SEGUINTE e ANTERIOR para selecionar os dígitos.
- c. Depois de introduzir o mesmo PIN, prima SEGUINTE para guardar o PIN e avançar para o próximo ecrã.

#### 8. Prima OK e mantenha-se no menu Parâmetros clínicos.

 Percorra a lista para selecionar outra definição a alterar. Prima VOLTAR para sair dos Parâmetros clínicos. ESTA PÁGINA FOI INTENCIONALMENTE DEIXADA EM BRANCO.

# 7. Remover a bateria

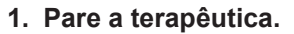

*Nota:* para obter mais detalhes, consulte as *Instruções de utilização da bomba VYAFUSER™ para o doente*.

#### 2. Retire a bateria

- a. Retire a tampa da bateria da bomba (ver *Figura E*).

Figura E

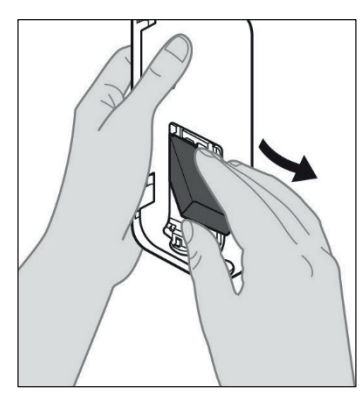

b. Retire a bateria (ver Figura F).

Figura F

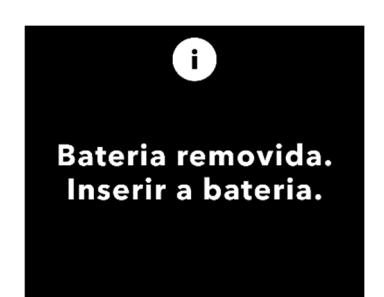

*Nota:* o ecrã da bomba permanecerá aceso durante alguns minutos e desligar-se-á automaticamente.

*Nota:* a bomba manterá todas as definições depois de a bateria ser removida.

ESTA PÁGINA FOI INTENCIONALMENTE DEIXADA EM BRANCO.

Se programar a bomba para utilização do doente e esta precisar de ser enviada para casa do doente, antes do envio, siga estes passos:

1. Pare a terapêutica (para obter mais detalhes, consulte as Instruções de utilização da bomba VYAFUSER™ para o doente).

#### 2. Retire a bateria da bomba.

*Nota:* ao remover a bateria, a bomba apresenta uma mensagem a indicar que a bateria foi removida. O ecrã permanece aceso durante alguns minutos. Pode reembalar enquanto o ecrã estiver aceso, já que este se desliga automaticamente.

*Nota:* a bomba manterá todas as definições depois de a bateria ser removida.

- Coloque a bateria na embalagem de bateria pequena e, em seguida, coloque-a em cima da bateria sobresselente no compartimento de suporte da bateria do kit da bomba.
- 4. Insira a bomba novamente no respetivo compartimento do kit da bomba.
- Coloque quaisquer outros componentes que tenham sido retirados durante a programação da bomba nos respetivos compartimentos originais do kit da bomba.
  - 1 bomba
  - 1 acessório de transporte
  - 1 sistema de carregamento, incluindo carregador e adaptador de corrente/CA com cabo de conexão
  - 2 baterias
  - 4 documentos de instruções de utilização:
    - 1 Instruções de utilização da bomba VYAFUSER™ para o doente
    - 1 Instruções de utilização do adaptador de corrente/CA (manual de instruções das fontes de alimentação)
    - 1 Instruções de utilização do carregador (série RRC-SCC1120-PM)
    - 1 Instruções de utilização do acessório de transporte da bomba VYAFUSER™

### 6. Feche a tampa da embalagem.

Feche todas as abas interiores do kit, de modo que a tampa exterior fique plana quando estiver fechada.

Nota: NÃO inclua as Instruções de utilização da bomba VYAFUSER™ para profissionais de saúde.

A seleção adequada do comprimento da cânula e a respetiva colocação são fundamentais para garantir a devida dosagem e a devida administração de DUODOPA®. O profissional de saúde terá que selecionar um tamanho de cânula que seja suficientemente longo para administrar a perfusão no tecido subcutâneo, mas sem se infiltrar no músculo, o que pode causar dor e/ou fazer com que a cânula dobre e, potencialmente, resultar numa oclusão.

Para fazer essa seleção ao nível da cânula, o profissional de saúde deve considerar as diferentes características do doente, incluindo a espessura do tecido adiposo abdominal, o perímetro abdominal e o índice de massa corporal. Os doentes devem receber formação sobre técnicas adequadas de colocação e manuseamento da cânula e do conjunto de perfusão.

ESTA PÁGINA FOI INTENCIONALMENTE DEIXADA EM BRANCO.

### 10.1 Mensagens informativas

A tabela seguinte (mensagens informativas) contém informações sobre os estados e orientações para tarefas relacionadas com os parâmetros clínicos.

| Ecrã                                                                    | Descrição                                                                                                    | Sinal<br>acústico | Ação corretiva<br>(se aplicável)                                                                                                    |
|-------------------------------------------------------------------------|----------------------------------------------------------------------------------------------------|-------------------|----------------------------------------------------------------------------------------------------|
| Image: PIN incorreto.         Esqueceu-se do PIN?         NÃO       SIM | O ecrã mostra<br>que introduziu<br>um PIN incorreto<br>e apresenta um<br>caminho para<br>tentar<br>novamente ou<br>para o repor,<br>caso se tenha<br>esquecido. | 2 bipes           | Se introduziu um PIN<br>incorretamente, tente<br>novamente depois de<br>premir "NÃO"<br>(confirmando que não<br>se esqueceu dele).<br>Se se tiver esquecido,<br>responda "SIM" e siga<br>cuidadosamente as<br>instruções do ecrã.<br>Será apresentado um<br>ecrã com um código de<br>ativação de 3 dígitos<br>que terá que utilizar<br>mais tarde para obter<br>um código de<br>desbloqueio. Contacte<br>a assistência técnica de<br>DUODOPA® através do<br>número 800 911 222 –<br>e diga-lhes o código de<br>ativação de 3 dígitos<br>para que possa obter o<br>código de desbloqueio. |
| i<br>Chave<br>de desbloqueio<br>incorreta<br>SAIR TENT. NOV.            | Foi introduzido<br>um código de<br>desbloqueio<br>incorreto.                                                                                                    | 2 bipes           | Introduza novamente<br>o código de<br>desbloqueio. Se for<br>introduzido um código<br>incorreto 3 vezes, será<br>gerado um novo código<br>de ativação de 3 dígitos<br>e terá que utilizar este<br>novo código para obter<br>um novo código de<br>desbloqueio de<br>4 dígitos.                                                                                                    |

Mensagens informativas

| Ecrã                                                                         | Descrição                                                                                                    | Sinal<br>acústico | Ação corretiva<br>(se aplicável)                                                                                                    |
|------------------------------------------------------------------------------|----------------------------------------------------------------------------------------------------|-------------------|----------------------------------------------------------------------------------------------------|
| i<br>PIN inválido.<br>Consultar<br>as instruções.<br>OK                      | O ecrã mostra<br>que tentou definir<br>um PIN que<br>não cumpre<br>os requisitos<br>de configuração<br>do PIN, ou seja,<br>não pode utilizar<br>4 dígitos<br>repetidos (por<br>exemplo, 3333)<br>nem 4 dígitos<br>consecutivos<br>(por exemplo,<br>3456 ou 6543). | 2 bipes           | Responda "OK" e<br>defina um PIN que<br>cumpra os requisitos.                                                                                                    |
| i<br>Parâmetros clínicos<br>bloqueados.<br>Consultar<br>as instruções.<br>OK | Os parâmetros<br>clínicos estão<br>bloqueados e<br>não podem ser<br>acedidos sem<br>repor o PIN. Isto<br>ocorre após<br>5 tentativas<br>incorretas de<br>introdução do<br>PIN.                                                                                    | 2 bipes           | Depois de premir OK<br>para continuar, anote<br>o código de ativação<br>de 3 dígitos<br>apresentado no ecrã<br>seguinte e contacte<br>a assistência técnica<br>de DUODOPA®<br>através do número<br>800 911 222– para<br>obter o código de<br>desbloqueio. |
| PIN não alterado<br>OK                                                       | Ecrã de<br>informação<br>quando o<br>procedimento de<br>alteração do PIN<br>é cancelado.                                                                                                    | 2 bipes           | Prima OK para<br>continuar.                                                                                                    |
| i<br>PINs não<br>correspondem.<br>Tentar novamente<br>TENT. NOV.             | Ao configurar<br>o PIN, o novo<br>PIN e o PIN<br>reintroduzido têm<br>que ser iguais.                                                                                                    | 2 bipes           | Prima TENT. NOV.<br>e comece de novo,<br>introduzindo o novo<br>PIN.                                                                                                    |

### 11.1 Características técnicas

| Dimensões da bomba                                                                    | 170 x 76 x 33 mm (6,7 x 3,0 x 1,3 pol.)                               |
|---------------------------------------------------------------------------------------|-----------------------------------------------------------------------|
| Peso da bomba                                                                         | 285 g (10,0 oz.), incluindo a bateria                                 |
| Bateria                                                                               | lões de lítio de 3,6 V                                                |
| Classificação da<br>proteção de entrada da<br>bomba                                   | IP22                                                                  |
| Níveis de segurança do<br>bloqueio da bomba                                           | Modo clínico protegido                                                |
| Orientações permitidas<br>da bomba                                                    | Não é necessária uma orientação específica                            |
| Taxas de fluxo de<br>administração da dose<br>contínua                                | Programável de 0,15 ml/h a 1,25 ml/h, com<br>incrementos de 0,01 ml/h |
| Número de taxas de<br>fluxo selecionáveis                                             | Até 3, com base na configuração                                       |
| Taxa de fluxo médio<br>durante a administração<br>da dose extra e da dose<br>de carga | 5,5 ml/h                                                              |
| Volume de purga                                                                       | De 0,15 a 0,6 ml                                                      |
| Volume da dose extra                                                                  | Programável de 0,1 ml a 0,3 ml, em<br>incrementos de 0,05 ml          |
| Intervalo de tempo de<br>bloqueio entre doses<br>extra                                | Programável de 1 hora a 24 horas, em<br>incrementos de 15 minutos     |
| Volume da dose de<br>carga                                                            | Programável de 0,1 ml a 3,0 ml, em<br>incrementos de 0,1 ml           |
| Intervalo de tempo de<br>bloqueio entre doses de<br>carga                             | Programável de 3 horas a 8 horas, em<br>incrementos de 1 hora         |
| Vida útil prevista da<br>bomba                                                        | Prevê-se que a bomba tenha uma vida útil de 3 anos.                   |

| Tempo para colocar o<br>sistema à temperatura<br>de funcionamento | O sistema foi concebido para funcionar a<br>uma temperatura entre 5 °C (41 °F) e<br>40 °C (104 °F). Pode, no entanto, ser<br>armazenado entre -20 °C (-4 °F) e 60 °C<br>(140 °F).<br>Se o sistema for armazenado ou transportado<br>nas temperaturas máximas ou mínimas<br>permitidas para o armazenamento e<br>transporte, são necessários 30 minutos num<br>ambiente a 20 °C para atingir a temperatura<br>de funcionamento.                                                                                                    |
|-------------------------------------------------------------------|----------------------------------------------------------------------------------------------------|
| Pressão máxima de<br>perfusão gerada pela<br>bomba                | 200 kPa                                                                                                    |
| Tempo máximo para a<br>ativação do alarme de<br>oclusão           | <ul> <li>Nota: as variações de temperatura e o comprimento do conjunto de perfusão podem afetar o tempo de deteção de uma oclusão.</li> <li>O tempo para detetar uma oclusão ao realizar uma perfusão não deve exceder 5 horas, nas condições seguintes: <ul> <li>taxa de fluxo basal de administração de 0,15 ml/h</li> <li>comprimento do conjunto de perfusão de 60 cm</li> <li>oclusão na extremidade do doente do conjunto de perfusão</li> <li>temperatura ambiente de 20 +/- 2 °C (68 +/- 4 °F)</li> <li>humidade ambiente de 65 +/- 5% HR</li> <li>O tempo para detetar uma oclusão ao realizar uma perfusão não deve exceder 2 horas, nas condições seguintes:</li> <li>taxa de fluxo basal de administração de 0,70 ml/h</li> <li>comprimento do conjunto de perfusão</li> </ul> </li> </ul> |

| Volume máximo de<br>bólus não intencional<br>após a oclusão                                                                                             | <ul> <li>A bomba, ao bombear a 0,7 ml/h, tem um volume máximo de bólus não intencional de 0,8 ml nas seguintes condições:</li> <li>comprimento do conjunto de perfusão de 60 cm</li> <li>oclusão introduzida na extremidade do doente do conjunto de perfusão</li> <li>temperatura ambiente de 20 +/- 2 °C (68 +/- 4 °F)</li> </ul>                                                                                                    |
|----------------------------------------------------------------------------------------------------|----------------------------------------------------------------------------------------------------|
| Condições de<br>funcionamento do<br>sistema                                                                                                    | A bomba, o sistema de carregamento e o<br>acessório de transporte foram concebidos<br>para manter todos os requisitos essenciais<br>de desempenho ao ser utilizada num<br>intervalo de temperaturas de 5 °C (+41 °F) a<br>40 °C (+104 °F), inclusive, num intervalo de<br>humidade de 15% a 90% sem condensação,<br>inclusive, e num intervalo de pressão<br>atmosférica de 70 kPa a 106 kPa, inclusive.                                                                                                   |
| Condições de<br>armazenamento e<br>transporte do kit da<br>bomba (incluindo a<br>bomba, o sistema de<br>carregamento e o<br>acessório de<br>transporte) | -20 °C a 5 °C (-4 °F a 41 °F) com humidade<br>não controlada<br>5 °C a 40 °C (41 °F a 104 °F), até 90%<br>de humidade relativa sem condensação<br>40 °C a 60 °C (104 °F a 140 °F), até 15%<br>de humidade relativa sem condensação<br><i>Nota:</i> a uma pressão atmosférica de<br>53,3 kPa a 106 kPa, inclusive.                                                                                                    |
| Rigor da administração                                                                                                    | <ul> <li>Válido para as condições ambientais de funcionamento especificadas acima</li> <li>Válido para conjuntos de perfusão listados em devices.abbvie.com</li> <li>Doses contínuas: <ul> <li>±10% para taxas de fluxo da dose contínua</li> </ul> </li> <li>Doses de carga: <ul> <li>+/- 25% para volumes de administração até 1,4 ml (exclusive)</li> <li>+/- 10% para volumes de administração iguais ou superiores a 1,4 ml</li> </ul> </li> <li>Doses extra: <ul> <li>+/- 25%</li> </ul> </li> </ul> |
| Taxa máxima de<br>bombeamento durante<br>a purga                                                                                                    | A taxa de fluxo máximo para o primeiro<br>passo da purga é de 90 ml/h. O volume de<br>purga está limitado a 0,6 ml por ciclo de                                                                                                    |

|                                                                                                    | purga.                                                                                                    |
|----------------------------------------------------------------------------------------------------|----------------------------------------------------------------------------------------------------|
| Tempo de<br>funcionamento<br>normal da bomba<br>com uma bateria<br>nova totalmentePrevê-se que uma bateria n<br>carregada alimente a bomba<br>até ao alarme de "bateria se<br>bombear a 0,7 ml/h a 20 °CPrevê-se que uma bateriaPrevê-se que uma bateria | Prevê-se que uma bateria nova totalmente<br>carregada alimente a bomba durante 36 horas<br>até ao alarme de "bateria sem carga", ao<br>bombear a 0,7 ml/h a 20 °C (68 °F).<br>Prevê-se que uma bateria nova totalmente |
| carregada                                                                                                    | carregada alimente a bomba durante<br>32 horas até ao alarme de "bateria sem<br>carga", ao bombear a 1,25 ml/h a 20 °C<br>(68 °F).                                                                                     |

# A bomba tem as seguintes mitigações primárias contra a perfusão insuficiente:

- Confirmação necessária de todas as taxas de administração e volumes definidos pelo profissional de saúde.
- Confirmação necessária de todas as taxas de administração selecionadas pelo utilizador.
- Deteção de oclusão
- Circuitos independentes que verificam o mau funcionamento do software ou do hardware.

# A bomba tem as seguintes mitigações primárias contra a perfusão excessiva:

- As taxas máximas programáveis são consistentes com as necessidades expectáveis para o doente.
- Confirmação necessária de todas as taxas de administração e volumes definidos pelo profissional de saúde.
- Confirmação necessária de todas as taxas de administração selecionadas pelo utilizador.
- Circuitos independentes que verificam o mau funcionamento do software ou do hardware.

*Nota:* volume máximo de perfusão em condições de falha única: Se a bomba avariar numa condição de excesso de perfusão a uma taxa de administração inferior a 6,5 ml/h, o circuito de segurança não detetará a perfusão excessiva. Durante esta situação, todo o volume da seringa (até 11 ml) seria administrado a essa taxa.

### Descrição do limite de oclusão da bomba:

- 1. Prevenção da pressão na seringa superior a 200 kPa.
- 2. Deteção do aumento da pressão da seringa se a linha estiver ocluída a pressões inferiores a 200 kPa.

### Nível de pressão sonora:

O alarme de prioridade elevada tem um intervalo de nível de pressão sonora entre 50 dBA e 67 dBA a 1 metro. O alarme de prioridade baixa tem um intervalo de nível de pressão sonora entre 49 dBA e 62 dBA a 1 metro.

### Rigor da administração da dose contínua:

Foi realizado um teste de rigor da administração da dose contínua com base na norma IEC 60601-2-24:2012. O teste foi realizado com água destilada à temperatura ambiente com uma agulha de 9 mm, um conjunto de perfusão Neria Guard de 60 cm de comprimento e com uma taxa programada de 0,70 ml/h: os resultados são apresentados abaixo.

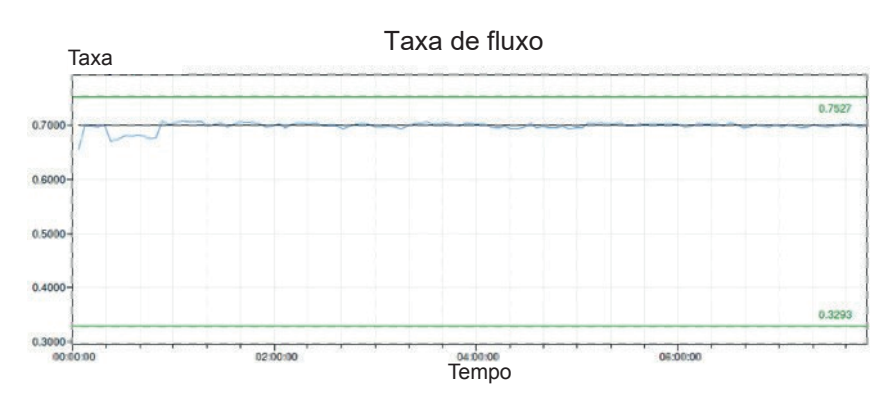

Erro de fluxo médio: -0,14%

### Gráfico de arranque

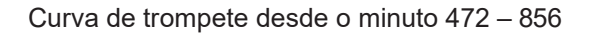

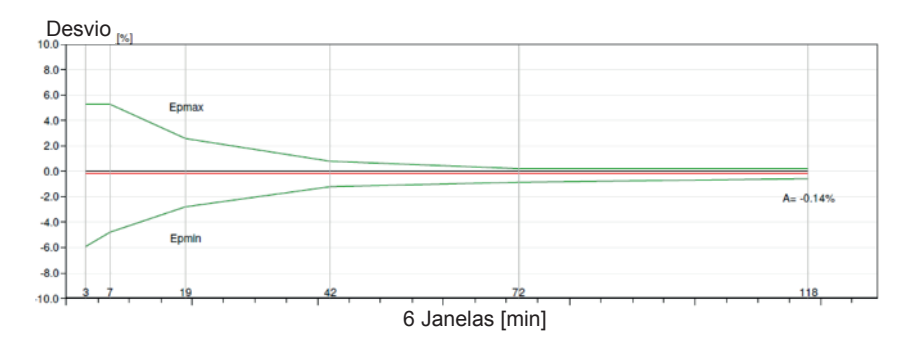

### Rigor da administração de bólus:

Os dados de rigor da administração de bólus foram gerados com base na norma IEC 60601-2-24:2012. O teste foi realizado com água destilada à temperatura ambiente, com uma agulha de 9 mm e um conjunto de perfusão Neria Guard de 60 cm de comprimento.

| Valor-alvo<br>do volume<br>da dose de<br>bólus           | Número de<br>administrações<br>sucessivas de<br>bólus | Volume<br>fornecido<br>(ml) | Desvio<br>médio<br>calculado<br>do valor<br>definido<br>(ml) | Desvio<br>percentual<br>calculado do<br>valor definido (%)       |
|----------------------------------------------------------|-------------------------------------------------------|-----------------------------|--------------------------------------------------------------|------------------------------------------------------------------|
| 0,1 ml<br>(Definição<br>do volume<br>mínimo do<br>bólus) | 25                                                    | 2,52755                     | 0,02755                                                      | Volume total: 1,1<br>Máx. negativo: 5,65<br>Máx. positivo: 4.25  |
| 3,0 ml<br>(Definição<br>do volume<br>máximo do<br>bólus) | 3                                                     | 9,23863                     | 0,23863                                                      | Volume total: 2,65<br>Máx. negativo: 4,23<br>Máx. positivo: 6,39 |

# 12. Referências

## 12.1 Explicação dos símbolos

| Símbolo        | Título e número de<br>designação da<br>norma, regulamento<br>ou diretriz | Número de<br>referência | Título/significado<br>do símbolo                                                  |
|----------------|--------------------------------------------------------------------------|-------------------------|-----------------------------------------------------------------------------------|
|                | EN ISO 7010:2020<br>EN ISO 7010: 2019                                    | ISO 7010-<br>W001       | Sinal de<br>advertência geral                                                     |
|                | EN ISO 15223-1:2021<br>ISO 15223-1:2021                                  | 5.1.1                   | Fabricante                                                                        |
| M              | EN ISO 15223-1:2021<br>ISO 15223-1:2021                                  | 5.1.3                   | Data de fabrico                                                                   |
| LOT            | EN ISO 15223-1:2021<br>ISO 15223-1:2021                                  | 5.1.5                   | Código do lote                                                                    |
| REF            | EN ISO 15223-1:2021<br>ISO 15223-1:2021                                  | 5.1.6                   | Referência do<br>produto                                                          |
| SN             | EN ISO 15223-1:2021<br>ISO 15223-1:2021                                  | 5.1.7                   | Números de série                                                                  |
| Ť              | EN ISO 15223-1:2021<br>ISO 15223-1:2021                                  | 5.3.4                   | Conservar seco                                                                    |
| X              | EN ISO 15223-1:2021<br>ISO 15223-1:2021                                  | 5.3.7                   | Limites de<br>temperatura                                                         |
| <u></u>        | EN ISO 15223-1:2021<br>ISO 15223-1:2021                                  | 5.3.8                   | Limites de humidade                                                               |
| <b>**</b>      | EN ISO 15223-1:2021<br>ISO 15223-1:2021                                  | 5.3.9                   | Limites de pressão<br>atmosférica                                                 |
| (1 <b>i</b> i) | EN ISO 15223-1:2021<br>ISO 15223-1:2021                                  | 5.4.12                  | O dispositivo médico<br>pode ser utilizado<br>várias vezes por um<br>único doente |

| Símbolo   | Título e número de<br>designação da<br>norma, regulamento<br>ou diretriz                                                                                                    | Número de<br>referência                                      | Título/significado<br>do símbolo                                                                                                    |
|-----------|----------------------------------------------------------------------------------------------------|--------------------------------------------------------------|----------------------------------------------------------------------------------------------------|
| CE        | Regulamento (UE)<br>2017/745                                                                                                    | Anexo V                                                      | A marcação CE indica<br>que este dispositivo<br>está em conformidade<br>com os requisitos<br>aplicáveis<br>estabelecidos no<br>regulamento (UE)<br>2017/745 e noutras<br>diretivas e<br>regulamentos<br>aplicáveis. |
| MD        | EN ISO 15223-1:2021<br>ISO 15223-1:2021                                                                                                    | 5.7.7                                                        | Dispositivo médico                                                                                                    |
|           | <ol> <li>ASTM F2503-20</li> <li>Testing and Labeling<br/>Medical Devices for<br/>Safety in the Magnetic<br/>Resonance [MR]<br/>Environment, Guideline<br/>da FDA de 20 de maio<br/>de 2021</li> </ol> | 1. Figura 9<br>2. VIII                                       | Não seguro para RM<br>O dispositivo médico<br>não é seguro para<br>ressonância<br>magnética e deve ser<br>mantido afastado de<br>ambientes<br>de ressonância<br>magnética, tais como<br>salas de exames de<br>IRM.  |
| X         | EN 50419:2006                                                                                                    | Cláusula 4.2                                                 | REEE (DIRETIVA UE)<br>O produto não deve ser<br>eliminado como resíduo<br>indiferenciado, devendo<br>ser enviado para<br>instalações de recolha<br>seletiva para<br>recuperação e<br>reciclagem.                    |
| 20<br>PAP | Diretiva 94/62/CE da<br>UE, de 20 de<br>dezembro de 1994,<br>relativa a embalagens<br>e resíduos de<br>embalagens e Decisão<br>97/129/CE da<br>Comissão                                               | O 20 é<br>exclusivo ao<br>papelão<br>ondulado<br>(papel PAP) | Reciclagem                                                                                                    |

| Símbolo            | Título e número de<br>designação da<br>norma, regulamento<br>ou diretriz | Número de<br>referência | Título/significado<br>do símbolo                                                                                                    |
|--------------------|--------------------------------------------------------------------------|-------------------------|----------------------------------------------------------------------------------------------------|
| UN 3481            | Regulamentos da IATA<br>relativos a mercadorias<br>perigosas             | Figura 7.1.C            | Mercadorias<br>perigosas                                                                                                    |
|                    | EN ISO 7010:2020<br>ISO 7010:2019                                        | ISO 7010-<br>M002       | Consulte<br>o manual/folheto<br>de instruções                                                                                                    |
| ×                  | IEC 60417:2002 DB                                                        | IEC 60417-<br>5333      | Peça aplicada do tipo<br>BF                                                                                                    |
| IP22               | IEC 60529:2001                                                           | Cláusulas 4.1<br>e 4.2  | Protegido contra<br>objetos estranhos<br>com diâmetro igual<br>ou superior<br>a 12,5 mm<br>Proteção contra<br>queda de gotas de<br>água, se o invólucro<br>estiver inclinado até<br>15°      |
| Rx only            | 21CFR801.109                                                             | (b) (1)                 | Este símbolo é<br>utilizado para indicar<br>que a lei federal dos<br>EUA estipula que<br>este sistema de<br>administração não<br>pode ser utilizado<br>nem vendido sem<br>prescrição médica. |
| $\sum$             | EN ISO 15223-1:2021<br>ISO 15223-1:2021                                  | 5.1.4                   | Utilizar até (data<br>de validade)*                                                                                                    |
| devices.abbvie.com | EN ISO 15223-1:2021<br>ISO 15223-1:2021                                  | 5.4.3                   | Consultar as<br>instruções de<br>utilização ou as<br>instruções de<br>utilização eletrónicas                                                                                                 |

\* Este símbolo não aparece e não se aplica às etiquetas da bomba ou do acessório de transporte.

### Referências

EN ISO 15223-1:2021 Dispositivos médicos — Símbolos a utilizar nos rótulos, rotulagem e informação a fornecer com os dispositivos médicos — Parte 1: Requisitos gerais

ISO 15223-1:2021 Dispositivos médicos — Símbolos a utilizar nos rótulos, rotulagem e informação a fornecer com os dispositivos médicos — Parte 1: Requisitos gerais

EN ISO 7010:2020 Símbolos gráficos — Cores de segurança e sinais de segurança — Sinais de segurança registados

ISO 7010:2019 Símbolos gráficos — Cores de segurança e sinais de segurança — Sinais de segurança registados

IEC 60529:2001 Graus de proteção assegurados pelos invólucros (código IP)

IEC 60417:2002 DB Símbolos gráficos utilizáveis em equipamento

Testing and Labeling Medical Devices for Safety in the Magnetic Resonance [MR] Environment, Guideline da FDA de 20 de maio de 2021

21 CFR 801.109 Code of Federal Regulations Title 21 Volume 8 Sec.801.109 Prescription Devices

ASTM F2503-20 Prática padrão para marcação de dispositivos médicos e outros itens para segurança em ambientes de ressonância magnética

| Símbolo  | Título e número<br>de designação<br>da norma,<br>regulamento ou<br>diretriz | Número de<br>referência | Título/significado<br>do símbolo                                                         |
|----------|-----------------------------------------------------------------------------|-------------------------|------------------------------------------------------------------------------------------|
| i        | N/A                                                                         | N/A                     | Manual de instruções                                                                     |
| Ũŀ       | N/A                                                                         | N/A                     | Sistema de<br>carregamento<br>(adaptador<br>de corrente/CA<br>e carregador)              |
| <b>F</b> | N/A                                                                         | N/A                     | Sistema de<br>carregamento<br>Nota: levante para cima<br>e para a esquerda para<br>abrir |
| •        | N/A                                                                         | N/A                     | Bateria                                                                                  |
|          | N/A                                                                         | N/A                     | Bomba                                                                                    |
|          | N/A                                                                         | N/A                     | Acessório de<br>transporte                                                               |
|          | N/A                                                                         | N/A                     | Acessório de<br>transporte<br>Nota: levante para cima<br>e para a direita para<br>abrir  |

### 12.2 Etiquetas do kit da bomba

Em caso de dúvidas ou problemas, contacte a assistência técnica de DUODOPA<sup>®</sup> através do número 800 911 222.

Nota: quaisquer incidentes graves que ocorram em relação ao dispositivo devem ser comunicados ao fabricante do dispositivo e à autoridade competente.

ESTA PÁGINA FOI INTENCIONALMENTE DEIXADA EM BRANCO.